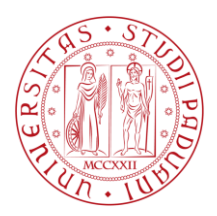

MERCATO ELETTRONICO DELL'UNIVERSITA' DEGLI STUDI DI PADOVA

## GUIDA OPERATIVA PER RISPOSTA A RDO – Richiesta di offerta

### VERSIONE DEL 06/03/2018

| 1. | Presentazione di offerta a RdO                                         | pag. 2  |
|----|------------------------------------------------------------------------|---------|
|    | Costi della manodopera                                                 | pag. 12 |
| 2. | Visualizzazione, annullamento e ripresentazione offerta (dopo l'invio) | pag. 17 |
| 3. | Seduta pubblica                                                        | pag .20 |
| 4. | Ricevimento dell'ordine in seguito a RdO                               | pag. 24 |
| 5. | Richiesta chiarimenti inerenti la Rdo                                  | pag. 28 |

#### 1. Presentazione di offerta a RdO

L'Operatore economico, abilitato al Mercato Elettronico dell'Università degli Studi di Padova, può essere invitato a presentare offerta ad una Richiesta di Offerta (RdO).

L'avviso che il Fornitore è stato invitato ad una RdO viene trasmesso via e-mail e l'intera documentazione relativa all'RdO viene pubblicata nell'Area riservata del Fornitore stesso. La piattaforma prevede la comunicazione dell'invito mediante mail/PEC, tuttavia l'operatore economico sarà invitato ad utilizzare unicamente il Portale Appalti della piattaforma telematica per tutte le comunicazioni inerenti la procedura di affidamento (richieste chiarimenti, invio documenti, presentazione dell'offerta, ecc.).

Si invita, pertanto, ad accedere periodicamente alla propria Area Riservata.

|                                                   |                                                           |                                                                                        | isualizza P <u>r</u> eferiti Strum <u>e</u> nti <u>?</u> |
|---------------------------------------------------|-----------------------------------------------------------|----------------------------------------------------------------------------------------|----------------------------------------------------------|
| Cerca: Q                                          | Alto contrasto   Mappa sito                               | A - A - A   Grafica - Testo -                                                          | 27/02/2018 13:34                                         |
|                                                   |                                                           | riservata                                                                              | Sei qui: Home » Accesso all'area rise                    |
|                                                   |                                                           | Area personale                                                                         | Area riservata                                           |
|                                                   |                                                           |                                                                                        | Benvenuto/a Mario Rossi srl !                            |
| ell'utente una volta entrato nel sistema quali la | legamenti per l'accesso alle funzioni specifiche d        | Nell'area personale sono disponibili i co                                              | Area personale   Esci                                    |
| uali risulta iscritto o abilitato, e l'accesso ad | bio password, l'accesso alle informazioni per le q<br>le. | gestione dei propri dati personali, il can<br>eventuali comunicazioni ricevute dall'En | Gare telematiche                                         |
|                                                   |                                                           |                                                                                        | Gare e procedure in                                      |
|                                                   | Servizi                                                   | Profilo                                                                                | corso                                                    |
|                                                   | Comunicazioni                                             | I tuoi dati                                                                            | FAQ                                                      |
| azioni ricevute (7 da leggere)                    | 8 comunic                                                 | Cambia password                                                                        | Istruzioni e manuali                                     |
| azioni inviate                                    | 5 comunic                                                 |                                                                                        |                                                          |
| a                                                 | Assistenza tecnica                                        | Procedure di Interesse                                                                 | Mercato Elettronico                                      |
| •                                                 | Mercato elettronico                                       | Richieste di offerta                                                                   | Introduzione                                             |
| o per la fornitura di beni e servizi              | Mercato Elettronic                                        |                                                                                        | Documenti                                                |
|                                                   |                                                           | Ordini                                                                                 | FAQ                                                      |
|                                                   |                                                           | I tuoi ordini                                                                          | Istruzioni                                               |
|                                                   |                                                           |                                                                                        |                                                          |

Inserire le proprie credenziali per accedere all'Area riservata.

Cliccare su "Richieste di offerta" della sezione "Procedura di interesse" per visualizzare l'invito a RdO

| <u>V</u> isualizza | Preferiti Strumenti 2         |                                                                |                                       |                                    |  |
|--------------------|-------------------------------|----------------------------------------------------------------|---------------------------------------|------------------------------------|--|
|                    | Istruzioni e manuali          |                                                                | Procedi                               |                                    |  |
|                    | Elenco Operatori<br>Economici |                                                                | La ricerca ha restituito 1 risultati. | CONTENUTO AGGIORNATO AL 22/02/2018 |  |
|                    | Introduzione                  | Stazione appaltante : SERVIZIO ACQUISTI                        |                                       |                                    |  |
|                    | Documenti                     | Titolo : Fornitura di badge anno 2018                          |                                       |                                    |  |
|                    | FAQ                           | CIG : Z8221E96C0                                               |                                       |                                    |  |
|                    | Istruzioni                    | Importo : 85.000,00 €<br>Data pubblicazione : 22/02/2018       |                                       |                                    |  |
|                    | Bandi e avvisi d'iscrizione   | Data scadenza : 22/02/2018 entro le 18:00                      |                                       |                                    |  |
|                    | Elenco Iscritti               | Procedura telematica : SI<br>Riferimento procedura : PG0000629 |                                       |                                    |  |
|                    | Mercato Elettronico           | Stato : In corso                                               |                                       | Visualizza scheda                  |  |
|                    | Introduzione                  |                                                                |                                       |                                    |  |
|                    | Documenti                     |                                                                |                                       |                                    |  |
|                    | FAQ                           |                                                                |                                       |                                    |  |
|                    | Istruzioni                    |                                                                |                                       |                                    |  |
|                    | Bandi e avvisi d'iscrizione   |                                                                |                                       |                                    |  |

Cliccare su "Visualizza Scheda" per visualizzare la RdO alla quale si intende rispondere

La pagina visualizzata riporta il Dettaglio della procedura.

Per scaricare la documentazione di invito che disciplina la RdO, cliccare sul nome dei documenti. Qualora nella busta economica venga richiesto di quotare l'importo complessivo del servizio/fornitura descritto nell'oggetto della gara, potrebbe essere presente, nella sezione "Busta economica" un file contenente **l'elenco dei beni/servizi da quotare**. In tal caso si deve scaricare il file sul proprio PC, cliccando sul nome del file, compilarlo e successivamente inserirlo nella busta economica unitamente all'offerta economica.

|                                                                                                    | and the second second s |        |
|----------------------------------------------------------------------------------------------------|----------------------------------------------------------------------------------------------------|--------|
| Image: Control of the second second seco | sppalto ×                                                                                                    | n ★ ©  |
| Elenco Iscritti Mercato Elettronico                                                                                                    | Invito e condizioni generali RdO     Documentazione richiesta ai concorrenti                                                                                                    | -      |
| Introduzione<br>Documenti<br>FAQ<br>Istruzioni<br>Bandi e avvisi d'iscrizone                                                                                                    | Busta amministrativa                                                                                                    |        |
|                                                                                                    | Presenta offerta<br>Torna alla lista                                                                                                    | 125% - |

Cliccare su "Presenta offerta" per procedere e per visualizzare i documenti richiesti al Fornitore per la presentazione dell'Offerta.

| odifica <u>V</u> isualizza Preferiti Strum <u>e</u> nti <u>?</u> |                                                                                                    |                                                                                                    |   |
|------------------------------------------------------------------|----------------------------------------------------------------------------------------------------|----------------------------------------------------------------------------------------------------|---|
| Benvenuto/a Mario Rossi srl !<br>Area personale   Esci           |                                                                                                    | month allowed a similar allo analized to definite and some Calls of                                                      | - |
| Informazioni tecniche                                            | In sistentia prevede in cancantentio dei nie in pio doste digitati in finanteia do     completamento l'operatore può procedere con l'invio dell'offerta, ossia vien     Pertanto per procedere all'invio delle buste telematiche per l'offerta occorre | ne trasmesso il "plico digitale" contenente tutte le "buste digitali".<br>e procedere nella seguente modalità:           |   |
| F.A.Q.                                                           | <ul> <li>selezionare "Inizia compilazione offerta" per impostare alcune informazio<br/>partecipazione e gli eventuali lotti di gara di interesse, ove previsti, con la</li> </ul>                                                                      | oni basilari per le buste da inviare, quali la modalità di<br>a conferma al termine della procedura si attivano le buste |   |
| Accessibilità                                                    | previste per la gara <ul> <li>selezionare ogni busta prevista per allegare e salvare la documentazione</li> </ul>                                                                                                    | e relativa                                                                                                    |   |
| Assistenza tecnica                                               | <ul> <li>verificare eventualmente nel riepilogo i dati ed i documenti raccolti dalla p</li> </ul>                                                                                                    | procedura                                                                                                    |   |
| News                                                             | <ul> <li>selezionare "Conferma e invia offerta" per procedere all'invio effettivo dei<br/>si saranno insenti i dati ed i documenti su tutti i lotti di gara di interesse.</li> </ul>                                                                   | i dati; nel caso di gare a lotti, l'offerta sarà inviabile solo quando                                                   |   |
| Gare telematiche                                                 |                                                                                                    |                                                                                                    |   |
| FAQ                                                              | Inizia compilazione offerta                                                                                                    | $\odot$                                                                                                    |   |
| Istruzioni e manuali                                             | Busta amministrativa                                                                                                    | $\odot$                                                                                                    |   |
| Elenco Operatori                                                 |                                                                                                    |                                                                                                    |   |
| Economici                                                        | Busta tecnica                                                                                                    | $\odot$                                                                                                    |   |
| Introduzione                                                     |                                                                                                    |                                                                                                    |   |
| Documenti                                                        | Busta economica                                                                                                    | $\odot$                                                                                                    |   |
|                                                                  |                                                                                                    |                                                                                                    |   |

Selezionare "Inizia compilazione offerta", viene presentata la sintesi dei dati anagrafici dell'operatore economico affinché proceda a verificare che siano aggiornati; cliccando sul pulsante "Modifica" è possibile visualizzare e/o aggiornare tutti i dati anagrafici.

Qualora l'operatore economico intenda presentare l'offerta non singolarmente, ma come raggruppamento temporaneo di operatori economici, sarà necessario che le operazioni all'interno della piattaforma telematica vengano effettuate dall'operatore "capogruppo" o "mandatario" del raggruppamento. Dovrà indicare "Si" al quesito "L'impresa partecipa come mandataria di un raggruppamento temporaneo?". Dovrà quindi specificare nel campo "Denominazione raggruppamento temporaneo" un nome convenzionale attribuito al raggruppamento (che verrà utilizzato dalla Stazione Appaltante per identificare celermente il raggruppamento in fase di gara, fermo restando la composizione dello stesso e gli obblighi di rappresentanza posti all'impresa mandataria).

| 🖶 👻 Pagina 👻 Sicurezza 👻 Strumenti 👻 ( | <u>-</u>                                                                                                    |                                                                                                    |
|----------------------------------------|----------------------------------------------------------------------------------------------------|----------------------------------------------------------------------------------------------------|
| 27/02/2018 11:26                       | A - A - A   Grafica - Testo - Alto contrasto   Mappa sito                                                                                  | Cerca:                                                                                                    |
| Sei qui: Home » Gare telematiche       |                                                                                                    |                                                                                                    |
| Area riservata                         | Presentazione offerta                                                                                                    |                                                                                                    |
| Benvenuto/a gambino sas !              | Tresentazione onera                                                                                                    |                                                                                                    |
| Area personale   Esci                  | DATI ANAGRAFICI   FORMA D PARTECIPAZIONE  COMPOSIZIONE RAGGRUPPAMENTO                                                                      | ▶ RIEPILOGO                                                                                                    |
| Informazioni tecniche                  | Se previsto dal bando, è possibile presentare offerta come raggruppamento temporaneo. In t                                                 | al caso è necessario che le operazioni di                                                                                                    |
| F.A.Q.                                 | inserimento dati nel presenti sito web vengano effettuate dall'impresa mandataria del raggru<br>riportata ed indicandone la denominazione. | ppamento specificando "Si" nella casella sotto                                                                                                    |
| Accessibilità                          | l campi contrassegnati con (*) sono obblicatori.                                                                                           |                                                                                                    |
| Assistenza tecnica                     |                                                                                                    |                                                                                                    |
| News                                   |                                                                                                    |                                                                                                    |
|                                        | raggruppamento temporaneo? *                                                                                                    |                                                                                                    |
| Gare telematiche                       | Denominazione raggruppamento<br>temporaneo : *                                                                                             |                                                                                                    |
| FAQ                                    |                                                                                                    | and a state of the state of the |
| Istruzioni e manuali                   | <indietro avanti=""> Annulla</indietro>                                                                                                    |                                                                                                    |
|                                        |                                                                                                    |                                                                                                    |

Proseguendo con il pulsante "Avanti" verrà visualizzata la pagina "Composizione del raggruppamento" ove dovranno essere specificati i dati anagrafici e le quote di partecipazione di ciascun membro del raggruppamento.

Per inserire le anagrafiche degli operatori economici mandanti è necessario compilare la sezione intitolata "Nuova mandante" e cliccare sul pulsante "Aggiungi" come evidenziato nella figura sottostante. Terminato l'inserimento delle mandanti del raggruppamento, procedere con "Avanti" e concludere l'inserimento cliccando sul pulsante "Conferma".

| odifica Visualizza Preferiti | Strumenti ?                              |                                   |                                            |                                    |                       |        |  |
|------------------------------|------------------------------------------|-----------------------------------|--------------------------------------------|------------------------------------|-----------------------|--------|--|
| 🔝 👻 🖃 🖶 💌 Pagina             | 👻 Sicurezza 👻 Strumenti 👻 🔞 🕶            |                                   |                                            |                                    |                       |        |  |
|                              | Area riservata Benvenuto/a gambino sas ! | Presentazione offerta             | I                                          |                                    |                       |        |  |
|                              | Area personale   Esci                    | DATI ANAGRAFICI 🕨 FORMA D         | PARTECIPAZIONE   COMPOSIZI                 | DNE RAGGRUPPAMENTO                 | RIEPILOGO             |        |  |
|                              | Informazioni tecniche                    | Inserire la quota di par          | tecipazione della mandataria ed i dati rel | ativi a tutte le mandanti che part | ecipano al raggruppan | iento. |  |
|                              | F.A.Q.                                   |                                   |                                            |                                    |                       |        |  |
|                              | Accessibilità                            | Mandataria                        |                                            |                                    |                       | ]      |  |
|                              | Assistenza tecnica                       | Ragione sociale :                 | gambino sas                                |                                    |                       |        |  |
|                              | News                                     | Nazione :                         | Italia                                     |                                    |                       |        |  |
|                              | Gare telematiche                         | Partita IVA :                     | 98765432111                                |                                    |                       |        |  |
|                              | FAQ                                      | Quota di partecipazione : *       |                                            |                                    |                       |        |  |
|                              | Istruzioni e manuali                     | Elenco delle mandanti             |                                            |                                    |                       |        |  |
|                              | Elenco Operatori<br>Economici            | RAGIONE SOCIALE                   | CODICE FISCALE                             | PARTITA IVA                        | QUOTA                 | AZIONI |  |
|                              | Introduzione                             | I campi contrassegnati con (*) so | no obbligatori.                            |                                    |                       |        |  |
|                              | Documenti                                | Nuova mandante                    |                                            |                                    |                       |        |  |
|                              | FAQ                                      | Ragione sociale : *               |                                            |                                    |                       |        |  |
|                              | Istruzioni                               | Nazione : *                       | Scegli una tipologia di impre              | sa                                 | ~                     |        |  |
|                              | Bandi e avvisi d'iscrizione              | Codice fiscale : *                | TOURING                                    |                                    |                       |        |  |

#### Con la conferma al termine della procedura si attivano le buste previste per la gara.

ATTENZIONE: tutti i file vengono caricati in sessione (una sorta di "memoria temporanea" del server) e non sono salvati in maniera permanente finché non viene premuto il pulsante "Salva documenti".

Se la sessione viene interrotta (es: caduta della connessione internet, chiusura accidentale del browser, ecc.) oppure scade (a seguito di un prolungato inutilizzo del software, di norma non prima di 30 minuti di inutilizzo) verranno persi tutti i dati e documenti non salvati.

| 0                                 | A DESCRIPTION OF TAXABLE PARTY.              | or the second second se |                                                                                                    |                                                                |          |
|-----------------------------------|----------------------------------------------|----------------------------------------------------------------------------------------------------|----------------------------------------------------------------------------------------------------|----------------------------------------------------------------|----------|
| C C M https                       | s://unigarewe 🔎 🕈 🖨 🖒 💽 Portale gare d'appal | lto ×                                                                                                    |                                                                                                    |                                                                | n ★ Ø    |
| <u>File M</u> odifica <u>V</u> is | Assistenza tecnica                           | <ul> <li>verificare eventualme</li> </ul>                                                                                                    | nte nel riepilogo i dati ed i documenti raccolti dalla proc                                                             | edura                                                          | ^        |
|                                   | News                                         | <ul> <li>selezionare "Conferm<br/>si saranno inseriti i da</li> </ul>                                                                                                    | a e invia offerta" per procedere all'invio effettivo dei da<br>ti ed i documenti su tutti i lotti di gara di interesse. | ti; nel caso di gare a lotti, l'offerta sarà inviabile solo qu | iando    |
|                                   | Gare telematiche                             |                                                                                                    |                                                                                                    |                                                                |          |
|                                   | FAQ                                          |                                                                                                    | Inizia compilazione offerta                                                                                             | $igodoldsymbol{igodoldsymbol{\Theta}}$                         |          |
|                                   | Istruzioni e manuali                         |                                                                                                    | Busta amministrativa                                                                                                    | $\odot$                                                        |          |
|                                   | Elenco Operatori                             |                                                                                                    |                                                                                                    |                                                                |          |
|                                   | Economici                                    |                                                                                                    | Busta tecnica                                                                                                    | $\odot$                                                        |          |
|                                   | Introduzione                                 |                                                                                                    | 0                                                                                                    |                                                                |          |
|                                   | Documenti                                    |                                                                                                    | Busta economica                                                                                                    | $( \bullet )$                                                  |          |
|                                   | FAQ                                          |                                                                                                    | Riepilogo                                                                                                    | $\odot$                                                        |          |
|                                   | Istruzioni                                   |                                                                                                    | -                                                                                                    |                                                                |          |
|                                   | Bandi e avvisi d'iscrizione                  |                                                                                                    | Conferma e invia offerta                                                                                                | $\odot$                                                        |          |
|                                   | Elenco Iscritti                              |                                                                                                    |                                                                                                    | Torna alla pro                                                 | cedura   |
|                                   | Mercato Elettronico                          |                                                                                                    |                                                                                                    |                                                                |          |
|                                   | Introduzione                                 |                                                                                                    |                                                                                                    |                                                                | ~        |
|                                   |                                              |                                                                                                    |                                                                                                    |                                                                | 🕄 125% 👻 |

Cliccare su Busta Amministrativa

In caso di Richiesta di Offerta aggiudicata all'offerta economicamente più vantaggiosa sarà attiva anche la Busta tecnica.

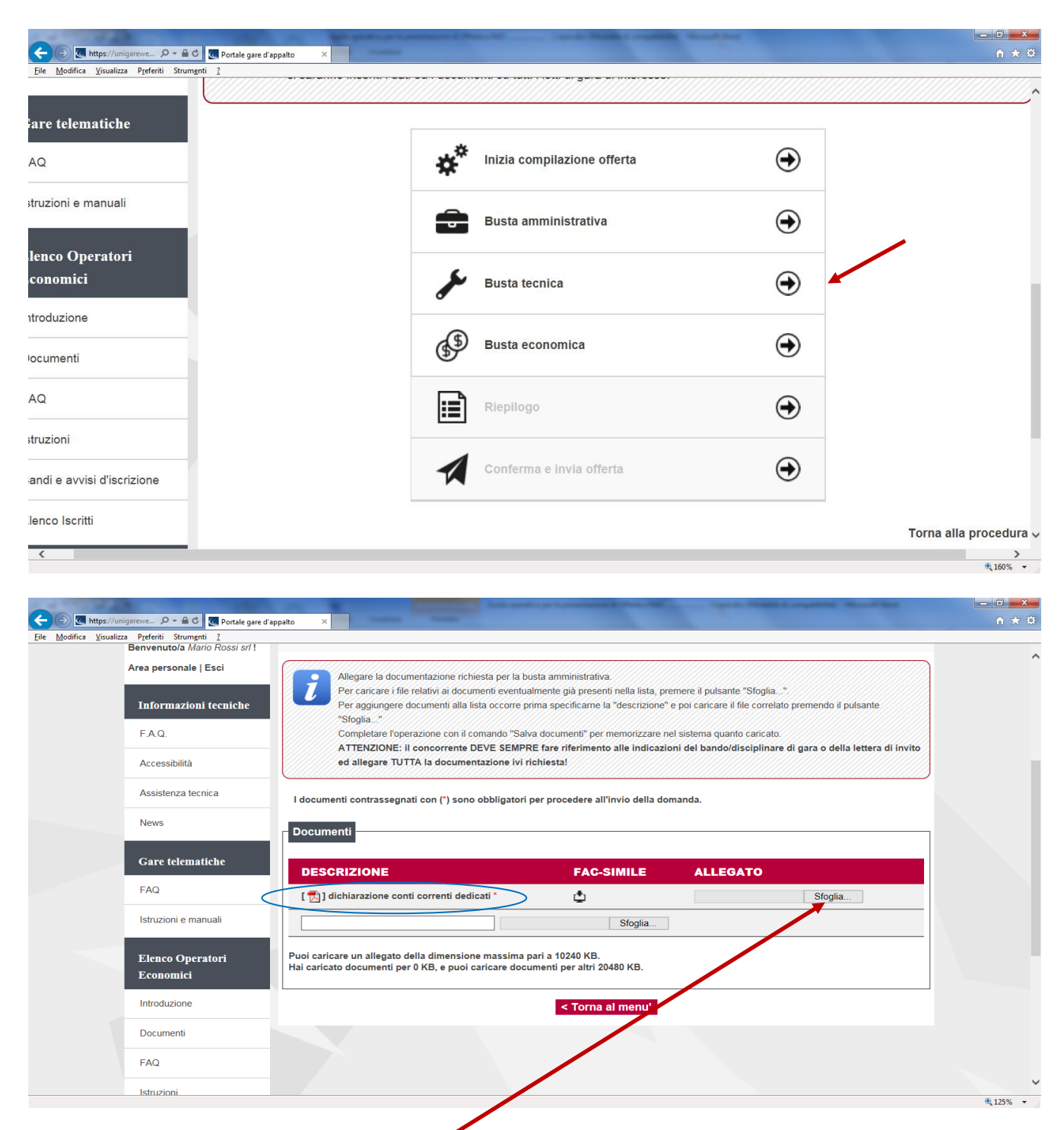

# ATTENZIONE: non eccedere le dimensioni massime previste per ciascun file e per l'insieme dei file previsti per la busta evidenziati nella pagina!

La busta amministrativa può prevedere una lista di documenti richiesti predefinita dalla Stazione Appaltante. Per alcuni documenti può essere previsto un fac-simile. In questo caso cliccare sulla relativa icona, che comparirà rella colonna Fac-simile.

Cliccare su Sfoglia per inserire il file precedentemente salvato nel proprio PC.

I documenti contrassegnati con (\*) sono obbligatori per procedere all'invio della domanda.

La lista dei documenti predefiniti potrebbe essere solo parziale. Fare sempre riferimento ai documenti di gara per allegare tutta la documentazione richiesta. Possono essere inseriti altri documenti amminitrativi inserendo nel campo "Descrizione" la descrizione, ossia il titolo del documento che si sta per allegare; cliccare su "Sfoglia..." per selezionare il file da caricare.

#### Al termine cliccare su "Salva documenti"

| <u>1</u> odifica <u>V</u> isualizza P <u>r</u> eferiti Strum <u>e</u> nti | 2                                                                                           |                                                              |                                                        |  |
|---------------------------------------------------------------------------|---------------------------------------------------------------------------------------------|--------------------------------------------------------------|--------------------------------------------------------|--|
| are telematiche                                                           | I documenti contrassegnati con (*) sono ol                                                  | bbligatori per procedere all'inv                             | vio della domanda.                                     |  |
| AQ                                                                        | Documenti                                                                                   |                                                              |                                                        |  |
| struzioni e manuali                                                       | Document                                                                                    |                                                              |                                                        |  |
|                                                                           | DESCRIZIONE                                                                                 | FAC-SIMILE                                                   | ALLEGATO                                               |  |
| lenco Operatori<br>conomici                                               | [ 🛃 ] dichiarazione conti correnti dedica                                                   | .ti * 💆                                                      | 🖕 dichiarazione conti correnti dedicati.pdf (310 KB) 🛗 |  |
| ntroduzione                                                               |                                                                                             |                                                              | Sfoglia                                                |  |
| ocumenti                                                                  | Puoi caricare un allegato della dimensione r<br>Hai caricato documenti per 310 KB, e puoi c | massima pari a 10240 KB.<br>caricare documenti per altri 201 | 170 КВ.                                                |  |
| AQ                                                                        |                                                                                             | < Torna al menu'                                             | alva documenti                                         |  |
|                                                                           |                                                                                             | s ronna ar mona                                              |                                                        |  |
| struzioni                                                                 |                                                                                             |                                                              |                                                        |  |
| andi e avvisi d'iscrizione                                                |                                                                                             |                                                              |                                                        |  |
| iandi e avvisi d'iscrizione                                               |                                                                                             |                                                              |                                                        |  |
| struzioni<br>iandi e avvisi d'iscrizione<br>ilenco Iscritti               |                                                                                             |                                                              |                                                        |  |

E' possibile eliminare un allegato cliccando sull'icona posta dopo l'allegato stesso.

| File Modifica Visualizza | Preferiti Strum <u>e</u> nti <u>?</u>           |                                                                                                    | 101 X 12 |
|--------------------------|-------------------------------------------------|----------------------------------------------------------------------------------------------------|----------|
|                          | Area riservata<br>Benvenutoja Mario Rossi srl 1 | Documenti della Busta Tecnica                                                                                                    |          |
|                          | Area personale   Esci                           | Allegare la documentazione richiesta per la busta tecnica.<br>Per caricare i file relativi ai documenti eventualmente già presenti nella lista, premere il pulsante "Sfoglia".                                                                                                    |          |
|                          | Informazioni tecniche<br>F.A.Q.                 | Per aggiungere documenti alla lista occorre prima specificarne la "descrizione" e poi caricare il file correlato premendo il pulsante<br>"Stoglia"<br>Completare l'operazione con il comando "Salva documenti" per memorizzare nel sistema quanto caricato.<br>ATTENZIONE: il concorrente DEVE SEMPRE fare riferimento alle indicazioni del bando/disciplinare di gara o della lettera di invito |          |
|                          | Accessibilità<br>Assistenza tecnica             | ed allegare TUTTA la documentazione ivi richiesta!                                                                                                    |          |
|                          | News                                            | Sono state apportate modifiche ai documenti non ancora salvate.                                                                                                    |          |
|                          | FAQ                                             | l documenti contrassegnati con (*) sono obbligatori per procedere all'invio della domanda.  Documenti                                                                                                    |          |
|                          | Istruzioni e manuali                            |                                                                                                    |          |
|                          | Elenco Operatori<br>Economici                   | [1] caratteristiche badge *                                                                                                    |          |
|                          | Introduzione                                    | Sfoglia                                                                                                    |          |
|                          | Documenti                                       | Puoi caricare un allegato della dimensione massima pari a 10240 KB.<br>Hai caricato documenti per 310 KB, e puoi caricare documenti per altri 20170 KB.                                                                                                    |          |
|                          | FAQ                                             | < Torna al menu' Salva documenti                                                                                                    |          |

In caso di RdO aggiudicata all'offerta economicamente più vantaggiosa è necessario completare anche la Busta Tecnica, allegando i documenti tecnici richiesti.

Cliccare su Sfoglia per inserire il file precedentemente salvato nel proprio PC.

Per alcuni documenti può essere previsto un fac-simile. In questo caso cliccare sulla relativa icona, che comparirà nella colonna Fac-simile

I documenti contrassegnati con (\*) sono obbligatori per procedere all'invio della domanda.

#### Al termine cliccare su "Salva documenti"

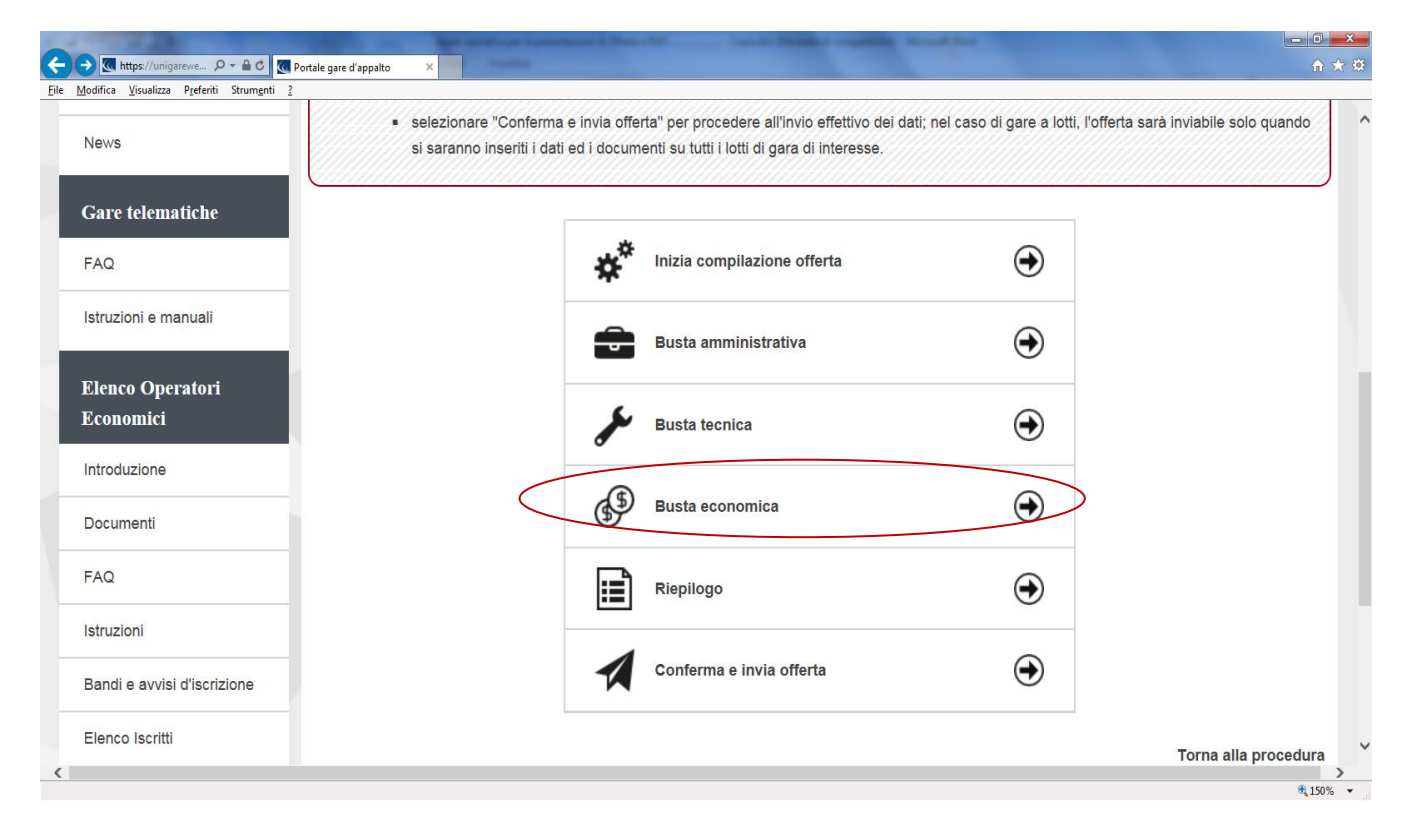

La compilazione dell'offerta in modalità interattiva, a seconda di quanto previsto per la procedura di affidamento, prevede in alternativa l'inserimento nel sistema telematico:

- a. del ribasso offerto sull'importo posto a base di gara o sull'elenco prezzi posto a base di gara
- b. dell'importo offerto
- c. dei prezzi unitari e di eventuali informazioni di dettaglio sulle voci oggetto di offerta

Inseriti questi valori, la piattaforma telematica si occupa della generazione automatica del documento di "Offerta economica", ovvero di un file PDF standardizzato contenente i valori sopra elencati. L'operatore economico dovrà quindi effettuare il download del file PDF dell'Offerta economica, firmarlo digitalmente e caricarlo nel sistema aggiungendo gli eventuali ulteriori documenti richiesti. a. Offerta espressa mediante **ribasso** offerto sull'importo posto a base di gara o sull'elenco prezzi posto a base di gara

Nel caso la procedura richieda di esprimere l'offerta mediante il ribasso sulla base d'asta verrà presentata una pagina analoga a quella sotto illustrata dove l'operatore economico potrà inserire:

- la percentuale di ribasso offerta

- i **costi della sicurezza aziendali** (in €, non in percentuale) concernenti l'adempimento delle disposizioni in materia di salute e sicurezza sui luoghi di lavoro

- i costi della manodopera (in €, non in percentuale)

| https://unigare 🔎             | 👻 🖴 🖒 💆 Port le gare d'appaite                                                                                  | • ×                                                        |                                                                                                    |   |
|-------------------------------|----------------------------------------------------------------------------------------------------|------------------------------------------------------------|----------------------------------------------------------------------------------------------------|---|
| Modifica Visualizza Preferiti | Strumenti ?                                                                                                    |                                                            |                                                                                                    |   |
| · 🔝 👻 🖃 🖷 👻 Pagina ·          | Sicurezza - Strumenti                                                                                           | icha a Richiasta di offerta                                |                                                                                                    |   |
|                               |                                                                                                    |                                                            |                                                                                                    |   |
|                               | Area riservata                                                                                                  |                                                            |                                                                                                    |   |
|                               | Benvenuto/a cambino sas I                                                                                       | Offerta economica                                          |                                                                                                    |   |
|                               | Area personale   Esci                                                                                           | OFFERTA + SCARICA OFFERTA                                  | DOCUMENTI                                                                                                    |   |
|                               |                                                                                                    |                                                            |                                                                                                    | _ |
|                               | Informazioni tecniche                                                                                           | Inserire l'offerta compless                                | iva in termini di importo o ribasso. Indicare ai sensi dell'art. 95, comma 10 del D.Lgs. 50/2016; i costi della                                                                                                    |   |
|                               | F.A.Q.                                                                                                    | sicurezza propri aziendali<br>stellettuale e degli affidar | ; i propri costi della manodopera (ad esclusione delle forniture senza posa in opera, dei servizi di natura<br>nenti ai sensi dell'art. 36. comma 2. lett. a).Detti costi sono ricompresi nell'offerta complessiva. I costi della |   |
|                               | Accessibilità                                                                                                   | sievrezza propri aziendali                                 | non sono da confondersi con gli oneri per la sicurezza da rischio interferenziale non soggetti a ribasso fissati                                                                                                    |   |
|                               |                                                                                                    | dana stazione Appaitante                                   | e gia specificati, se previsti, nell'apposito campo.                                                                                                    |   |
|                               | Assistenza tecnica                                                                                              | I campi contrassegnati con (*) sono                        | obbligatori.                                                                                                    |   |
|                               | News                                                                                                    | Dati dalla sara                                            |                                                                                                    |   |
|                               | Come de la marche de la marche de la marche de la marche de la marche de la marche de la marche de la marche de | Dati della gara                                            |                                                                                                    |   |
|                               | Gare telematiche                                                                                                | Intolo :                                                   | Formura di cana in nsme a noasso                                                                                                    | - |
|                               | Gare e procedure in<br>corso                                                                                    | importo a base organa .                                    | 20.000,00.6                                                                                                    |   |
|                               | FAO                                                                                                    | Offerta economica                                          |                                                                                                    | _ |
|                               | PAG                                                                                                    | Importo offerto :                                          | nue                                                                                                    |   |
|                               | Istruzioni e manuali                                                                                            |                                                            | L'importo offerto:                                                                                                    |   |
|                               | Elenco Operatori                                                                                                |                                                            | <ul> <li>non per essere superiore a 20.000,00 €</li> </ul>                                                                                                    |   |
|                               | Economici                                                                                                    | Ribasso percentuale : *                                    | (indicare un massimo di 3 decimali)                                                                                                    |   |
|                               | Introduzione                                                                                                    | Costi sicurezza aziendale : *                              | e                                                                                                    |   |
|                               | Descored                                                                                                    | Costi manodopera : *                                       | e                                                                                                    |   |
|                               | Documenti                                                                                                    | . As                                                       |                                                                                                    |   |

b. Offerta espressa mediante importo complessivo

Nel caso la procedura richieda di esprimere l'offerta mediante importo complessivo verrà presentata una pagina analoga a quella sotto illustrata dove l'operatore economico potrà inserire:

- l'importo offerto (comprensivo degli eventuali costi sicurezza aziendali e dei costi manodopera da specificare nelle voci specifiche)
- i **costi della sicurezza aziendali** (in €, non in percentuale) concernenti l'adempimento delle disposizioni in materia di salute e sicurezza sui luoghi di lavoro
- i costi della manodopera (in €, non in percentuale)

|                       |                                      |                                                             |                                                                                                    | A A A                                      |
|-----------------------|--------------------------------------|-------------------------------------------------------------|----------------------------------------------------------------------------------------------------|--------------------------------------------|
| File Modifica Visuali | izza Preferiti Strumenti ?           | d apparto                                                   |                                                                                                    |                                            |
| 🏠 • 🖾 • 🖂 🕯           | Pagina      Sigurezza      Strumenti |                                                             |                                                                                                    |                                            |
|                       |                                      | Offerta economica                                           |                                                                                                    | -                                          |
|                       | Benvenuto/a gambino sas I            |                                                             |                                                                                                    |                                            |
|                       | Area personale   Esci                | OFFERTA F SCARICA OFFERT                                    | A > DOCUMENTI                                                                                                    |                                            |
|                       | Informazioni tecniche                | Inserire l'offerta compless                                 | siva in termini di importo o ribasso. Indicare ai sensi dell'art. 95, comma 10 del D.Lgs. 50                                                                                                    | J/2016: i costi della                      |
|                       | F.A.Q.                               | sicurezza propri aziendali<br>intellettuale e degli affidar | I; i propri costi della manodopera (ad esclusione delle forniture senza posa in opera, dei<br>menti ai sensi dell'art. 36, comma 2, lett. a).Detti costi sono ricompresi nell'offerta completi<br>sono ricompresi nell'offerta completi | servizi di natura<br>essiva. I costi della |
|                       | Accessibilità                        | sicurezza propri aziendali<br>dalla Stazione Appaltente     | i non sono da confondersi con gli oneri per la sicurezza da rischio interferenziale non so<br>e glà specificati, se previsti, nell'apposito campo.                                                                                      | ggetti a ribasso fissati                   |
|                       | Assistenza tecnica                   | I campi contrassegnati con (*) sono                         | opiligatori.                                                                                                    |                                            |
|                       | News                                 | – Dati della gara                                           |                                                                                                    |                                            |
|                       | Gare telematiche                     | Titolo :                                                    | Febriltura di carta in risme a importo                                                                                                    |                                            |
|                       | Gare e procedure in<br>corso         | Importo a base di gara :                                    | 20 00 00 E                                                                                                    |                                            |
|                       | FAQ                                  | Offerta economica                                           |                                                                                                    |                                            |
|                       | Istruzioni e manuali                 | Importo offerto : *                                         | € (Indicare un massimo di 5 decimali)                                                                                                    |                                            |
|                       |                                      | -                                                           | L'importo offerto.                                                                                                    |                                            |
|                       | Elenco Operatori                     |                                                             | <ul> <li>non può essere superiore a 20.000,00 €</li> </ul>                                                                                                    |                                            |
|                       | Economici                            | Costi sicurezza aziendale : *                               | $\epsilon$                                                                                                    |                                            |
|                       | Introduzione                         | Costi manodopera : *                                        | []€                                                                                                    |                                            |
|                       |                                      |                                                             |                                                                                                    | ♣ 150% •                                   |

#### c. Offerta espressa mediante prezzi unitari

Nel caso la procedura richieda di esprimere l'offerta mediante l'offerta prezzi unitari verrà presentata una pagina analoga a quella sotto illustrata dove l'operatore potrà visualizzare le voci oggetto di offerta.

| alizza P <u>r</u> eferiti Strum <u>e</u> nti <u>?</u> |           |                                                      |                                                                 |                                |                      |                  |                     |
|-------------------------------------------------------|-----------|------------------------------------------------------|-----------------------------------------------------------------|--------------------------------|----------------------|------------------|---------------------|
| Informazioni tecniche<br>F.A.Q.                       |           | nserire i prezzi unitari o<br>iportato automaticamer | fferti per ciascuna voce nell'elence<br>ite nel passo seguente. | o sottostante utilizzando il p | oulsante "Modifica". | L'importo totale | dell'offerta verrà  |
| Accessibilità                                         | Offerta p | rezzi                                                |                                                                 |                                |                      |                  |                     |
| Assistenza tecnica                                    | Voce      | Descrizione                                          | Descrizione estesa                                              | Un. di misura                  | Quantità             | Prezzo           | Importo             |
| News                                                  | 01        | badge                                                | badge mifare plus pe ≫                                          | pezzi                          | 55000.0              |                  |                     |
| Gare telematiche                                      |           |                                                      |                                                                 |                                |                      |                  |                     |
| FAQ                                                   |           |                                                      |                                                                 |                                |                      |                  |                     |
| Istruzioni e manuali                                  |           |                                                      |                                                                 |                                |                      |                  |                     |
| Elenco Operatori<br>Economici                         |           |                                                      |                                                                 |                                |                      |                  |                     |
| Introduzione                                          |           |                                                      |                                                                 |                                |                      |                  |                     |
| Documenti                                             |           |                                                      |                                                                 |                                |                      |                  |                     |
| FAQ                                                   |           |                                                      |                                                                 |                                |                      | Impor            | rto totale : 0,00 € |
| Istruzioni                                            |           |                                                      | Modifica                                                        | Avanti > Annulla               |                      |                  |                     |
| Bandi e avvisi d'iscrizione                           |           |                                                      | -                                                               |                                |                      |                  |                     |

Cliccare su Modifica

Inserire tutti i dati richiesti nel prospetto, spostandosi eventualmente con la barra di scorrimento, sino all'inserimento del prezzo.

I campi contrassegnati con (\*) sono obbligatori Per espandere i campi cliccare sulle doppie frecce >>

| Le colonne | contrassegnate con | (*) sono obbligatorie     | 16 DTe271                   |                             |                 |          |              |           |
|------------|--------------------|---------------------------|-----------------------------|-----------------------------|-----------------|----------|--------------|-----------|
| Voce       | Descrizione        | Descrizione<br>estesa     | Marca prodotto origi<br>(°) | Codice prodotto orig<br>(°) | Unità di misura | Quantità | Prezzo (*)   | Im        |
| 01         | badge              | badge mifare<br>plus pe ≫ |                             |                             | pezzi           | 55000.0  |              |           |
|            |                    |                           |                             |                             |                 |          |              |           |
|            |                    |                           |                             |                             |                 |          |              |           |
|            |                    |                           |                             |                             |                 |          |              |           |
|            |                    |                           |                             |                             |                 |          |              |           |
| <          |                    |                           |                             | ¥                           |                 |          |              | >         |
|            |                    |                           |                             |                             |                 |          | Importo tota | ale : 0 € |
|            |                    |                           |                             |                             |                 |          | Salva        | nnulla    |
|            |                    |                           |                             |                             |                 |          |              |           |

Al termine dell'inserimento cliccare su "Salva".

Per procedure di gara in cui non sono ammesse offerte in aumento, qualora l'offerta complessiva superi l'importo posto a base di gara il sistema non permette di effettuare l'offerta.

| 1                                     |                                                     | -         | the specific system is presented | and Street and Capital               | as Problem & services         | Street State       |                    |                      | _ D <b>_ X</b> |
|---------------------------------------|-----------------------------------------------------|-----------|----------------------------------|--------------------------------------|-------------------------------|--------------------|--------------------|----------------------|----------------|
|                                       | unigarewe 🔎 🗕 🖒 🔣 Rortale gare d'a                  | appalto × | -                                |                                      |                               |                    |                    |                      | ≙ 🖈 🛱          |
| <u>File M</u> odifica <u>V</u> isuali | izza P <u>r</u> eferiti Strum <u>e</u> nti <u>?</u> |           |                                  |                                      |                               |                    |                    |                      |                |
|                                       | Informazioni tecniche                               | 7         | nserire i prezzi unitari o       | offerti per ciascuna voce nell'eleno | co sottostante utilizzando il | pulsante "Modifica | ". L'importo total | e dell'offerta verrà | ^              |
|                                       | F.A.Q.                                              |           |                                  | nie nei passo seguenie.              |                               |                    |                    |                      |                |
|                                       | Accessibilità                                       | Offerta p | rezzi                            |                                      |                               |                    |                    |                      |                |
|                                       | Assistenza tecnica                                  | Voce      | Descrizione                      | Descrizione estesa                   | Un. di misura                 | Quantità           | Prezzo             | Importo              |                |
|                                       | News                                                | 01        | badge                            | badge mifare plus pe 🚿               | pezzi                         | 55000.0            | 1,22€              | 67.100,00 €          |                |
|                                       | Gare telematiche                                    |           |                                  |                                      |                               |                    |                    |                      |                |
|                                       | FAQ                                                 |           |                                  |                                      |                               |                    |                    |                      |                |
|                                       | Istruzioni e manuali                                |           |                                  |                                      |                               |                    |                    |                      |                |
|                                       | Elenco Operatori                                    |           |                                  |                                      |                               |                    |                    |                      |                |
|                                       | Economici                                           |           |                                  |                                      |                               |                    |                    |                      |                |
|                                       | Introduzione                                        |           |                                  |                                      |                               |                    |                    |                      |                |
|                                       | Documenti                                           |           |                                  |                                      |                               |                    |                    |                      |                |
|                                       | FAQ                                                 |           |                                  |                                      |                               |                    | Importo t          | otale : 67.100,00 €  |                |
|                                       | Istruzioni                                          |           |                                  | Modifica                             | Avanti > Annulla              |                    |                    |                      |                |
|                                       | Bandi e avvisi d'iscrizione                         |           |                                  |                                      |                               |                    |                    |                      |                |
|                                       | Classes Incollini                                   |           |                                  |                                      |                               |                    |                    |                      | @ 1050/        |
|                                       |                                                     |           |                                  |                                      |                               |                    |                    |                      | ₹ 125% ▼       |

Cliccare su "Avanti"

Viene automaticamente riportato dal sistema l'importo offerto. Si ricorda che tale importo è compresivo dei Costi della sicurezza aziendale e Costi della manodopera da indicare nei rispettivi campi.

| odifica <u>V</u> isualizza P <u>r</u> eferiti Strum <u>e</u> n |                                       |                                                                |                                      |  |  |  |
|----------------------------------------------------------------|---------------------------------------|----------------------------------------------------------------|--------------------------------------|--|--|--|
|                                                                |                                       | e gia specificati, se pre                                      | visit, neirapposito campo.           |  |  |  |
| Assistenza tecnica                                             | I campi contrassegnati con (*) sono c | obbligatori.                                                   |                                      |  |  |  |
| News                                                           | Dati della gara                       |                                                                |                                      |  |  |  |
| Gare telematiche                                               | Titolo :                              | Fornitura di bac                                               | ge anno 2018 - CIG : Z55226A25A      |  |  |  |
| FAQ                                                            | Importo a base di gara :              | 85.000,00 €                                                    |                                      |  |  |  |
| struzioni e manuali                                            | Offerta economica                     |                                                                |                                      |  |  |  |
| Elenco Operatori                                               | Importo offerto :                     | 67.100,00€                                                     |                                      |  |  |  |
| Economici                                                      |                                       | L'importo offerto:<br>■ non può essere superiore a 85.000,00 € |                                      |  |  |  |
| ntroduzione                                                    | Costi sicurezza aziendale : *         | 120                                                            | lalalalalalalalalalalalalalalalalala |  |  |  |
| Documenti                                                      | Costi manodopera : *                  | 4250                                                           | e                                    |  |  |  |
| FAQ                                                            |                                       |                                                                |                                      |  |  |  |
| struzioni                                                      |                                       | < Inc                                                          | ietro Avanti > Annulla               |  |  |  |
|                                                                |                                       |                                                                |                                      |  |  |  |

Inserire eventuali costi della sicurezza propri aziendali (o inserire un valore pari a 0,00).

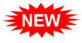

Per i costi della manodopera, come previsto dall'art. 95 c. 10 del D.Lgs 50/2016 nell'offerta economica l'operatore deve indicare i propri costi della manodopera e gli oneri aziendali concernenti l'adempimento delle disposizioni in materia di salute e sicurezza sui luoghi di lavoro ad esclusione delle forniture senza posa in opera, dei servizi di natura intellettuale e degli affidamenti ai sensi dell'art. 36, comma 2 lettera a). Le stazioni appaltanti, relativamente ai costi della manodopera, prima dell'aggiudicazione procedono a verificare il rispetto di quanto previsto all'articolo 97, comma 5, lettera d).

Cliccare su "Avanti"

| fica <u>V</u> isualizza P <u>r</u> eferiti Strum <u>e</u> nti <u>?</u> |                                                                                                    |   |
|------------------------------------------------------------------------|----------------------------------------------------------------------------------------------------|---|
|                                                                        |                                                                                                    | 1 |
| Sei qui: Home » Gare telemation                                        | e » Richieste di offerta                                                                                                    |   |
| Area riservata                                                         | Offerta economica                                                                                                    |   |
| Benvenuto/a Mario Rossi srl I                                          |                                                                                                    |   |
| Area personale   Esci                                                  | PREZZI UNITARI 🕨 OFFERTA 🕨 SCARICA OFFERTA 🕨 DOCUMENTI                                                                                                    |   |
| Informazioni tecniche                                                  | Scaricare il file PDF contenente l'offerta economica che dovrà essere firmata digitalmente e caricata al passo successivo ("Documenti")                                            |   |
| F.A.Q.                                                                 |                                                                                                    |   |
| Accessibilità                                                          | Scarica offerta                                                                                                    |   |
| Assistenza tecnica                                                     | Lista dei soggetti in corso di validità con diritto di firma. Selezionare il firmatario :                                                                                          |   |
| News                                                                   | O Rossi Mario ( Legale rappresentante )                                                                                                    |   |
| Gare telematiche                                                       | <ul> <li>Giacomo Oro (Legale rappresentante)</li> <li>Giacomo Oro (Socio di maggioranza, persona fisica, con meno di quattro soci (per società tranne S.n.c. e S.a.s.))</li> </ul> |   |
| FAQ                                                                    | Gambino Giulia ( Socio di maggioranza, persona fisica, con meno di quattro soci (per società tranne S.n.c. e S.a.s.) )     Genera pdf offerta                                      |   |
| Istruzioni e manuali                                                   | < Indietro Avanti > Annulla                                                                                                    |   |
|                                                                        |                                                                                                    |   |
| Elenco Operatori                                                       |                                                                                                    |   |

Selezionare il nominativo che apporrà la firma digitale all'offerta economica tra i nomi proposti dal sistema e cliccare su "Genera pdf offerta"

| isualizza Preferiti Strumenti ? |                                                                                |                                                                                                 |                              |                                                                          |
|---------------------------------|--------------------------------------------------------------------------------|-------------------------------------------------------------------------------------------------|------------------------------|--------------------------------------------------------------------------|
| F.A.Q.                          | Per caricare i file relativi a                                                 | i documenti già presenti nella lisi                                                             | ta, premere il pulsante "Sfo | oglia".                                                                  |
| Accessibilità                   | Per aggiungere document<br>pulsante "Sfoglia"                                  | i alla lista occorre prima specific                                                             | arne la "descrizione" e poi  | caricare il file correlato premendo il                                   |
| Assistenza tecnica              | ATTENZIONE: il concorrei<br>ed allegare TUTTA la doci                          | on II comando "Salva documenti<br>nte DEVE SEMPRE fare riferiment<br>Imentazione ivi richiesta! | to alle indicazioni del band | ena quanto caricato.<br>o/disciplinare di gara o della lettera di invito |
| News                            |                                                                                |                                                                                                 |                              |                                                                          |
| Gare telematiche                | l campi contrassegnati con (*) sono                                            | obbligatori.                                                                                    |                              |                                                                          |
| FAQ                             | Documenti                                                                      |                                                                                                 |                              |                                                                          |
| Istruzioni e manuali            | DESCRIZIONE                                                                    | FAC-SIMILE                                                                                      | ALLEGATO                     |                                                                          |
|                                 | [ 🍓 ] Offerta economica *                                                      |                                                                                                 | CffertaEconomi               | ca 631.pdf (46 KB) 🗰                                                     |
| Elenco Operatori<br>Economici   |                                                                                |                                                                                                 | Sfoglia                      |                                                                          |
| Introduzione                    | Puoi caricare un allegato della dimen<br>Hai caricato documenti per 46 KB, e j | sione massima pari a 10240 KB.<br>puoi caricare documenti per altri                             | 20434 KB.                    |                                                                          |
| Documenti                       |                                                                                |                                                                                                 |                              |                                                                          |
| FAQ                             |                                                                                | < Indietro <                                                                                    | Torna al menu'               |                                                                          |
| Istruzioni                      |                                                                                |                                                                                                 |                              |                                                                          |
|                                 |                                                                                |                                                                                                 |                              |                                                                          |
| Bandi e avvisi d'iscrizione     |                                                                                |                                                                                                 |                              |                                                                          |

Allegare il documento dell'offerta economica precedentemente generato e firmato digitalmente cliccando su "Sfoglia". Prima di procedere al caricamento del file PDF offerta, verificare che i dati anagrafici del concorrente siano corretti. In caso contrario ritornare al passo "inizia compilazione offerta" e procedere alla rettifica. Si ricorda che la firma deve essere quella del nominativo indicato quale firmatario selezionato nella pagina "Scarica offerta" e indicato nel file PDF.

Potrebbero essere presenti documenti contrassegnati con (\*) che sono obbligatori per procedere all'invio dell'offerta (es. Elenco prodotti da quotare su file allegato)

In caso di discordanza l'importo offerto nel documento Offerta economica generato dal Sistema e la somma degli importi riportati in un eventuale elenco di dettaglio delle voci oggetto di fornitura, prevale quanto riportato nel documento Offerta economica.

| the second second second               | Acres 1                             | The protocol international Protocol Control Protocol and Protocol Protocol | _ 0 <u>_ ×</u> |
|----------------------------------------|-------------------------------------|----------------------------------------------------------------------------------------------------|----------------|
| 🗲 🕞 💽 https://u                        | nigarewe 🔎 🗕 🖒 🔣 Portale gare       | d'appalto ×                                                                                                    | ት ★ ፡፡         |
| <u>File M</u> odifica <u>V</u> isuali: | zza Preferiti Strumenti ?<br>F.A.Q. | Per caricare i file relativi ai documenti già presenti nella lista, premere il pulsante "Sfoglia".                                                                                                    | ,              |
|                                        | Accessibilità                       | Per aggiungere documenti alla lista occorre prima specificarne la "descrizione" e poi caricare il file correlato premendo il<br>pulsante "Sfoglia"                                                                                                    |                |
|                                        | Assistenza tecnica                  | Completare l'operazione con il comando "salva documenti" per memorizzare nel sistema quanto caricato.<br>ATTENZIONE: il concorrente DEVE SEMPRE fare riferimento alle indicazioni del bando/disciplinare di gara o della lettera di invito<br>ed allecare TUTTA la documentazione ivi richiesta i                                                                                                    |                |
|                                        | News                                |                                                                                                    |                |
|                                        | Gare telematiche                    | l campi contrassegnati con (°) sono obbligatori.                                                                                                    |                |
|                                        | FAQ                                 | Documenti                                                                                                    |                |
|                                        | Istruzioni e manuali                | DESCRIZIONE FAC-SIMILE ALLEGATO                                                                                                    |                |
|                                        | Elanas Onanatani                    | [ 🍥 ] Offerta economica *                                                                                                    |                |
|                                        | Economici                           | Sfoglia                                                                                                    |                |
|                                        | Introduzione                        | Puoi caricare un allegaro della dimensione massima pari a 10240 KB.<br>Hai caricato documenti per 46 KB, e puoi caricare documenti per altri 20434 KB.                                                                                                    |                |
|                                        | Documenti                           |                                                                                                    |                |
|                                        | FAQ                                 | < indietro < iorna al menu"                                                                                                    |                |
|                                        | Istruzioni                          |                                                                                                    |                |
|                                        | Bandi e avvisi d'iscrizione         |                                                                                                    |                |
|                                        | Elenco Iscritti                     |                                                                                                    |                |
|                                        |                                     |                                                                                                    | 🔍 125% 💌       |

Nella medesima videata è possibile allegare eventuali ulteriori file richiesti dal bando/disciplinare di gara o dalla lettera di invito. Per procedere scrivere il nome del documento da inserire nel campo bianco e cliccare su sfoglia.

Dopo aver salvato, cliccare su "Torna al menù"

Dalla pagina "Invio buste telematiche gara", dopo aver completato l'inserimento della Busta amministrativa, dell'eventuale Busta tecnica e della Busta economica, prima di procedere con l'invio alla Stazione Appaltante, è possibile accedere a "Riepilogo" per effettuare un rapido controllo di tutta la documentazione allegata.

|                         | Acres ( Second Second Se | Name and in our horses | and Charles and Comments State               | the supplicity in such that |                      |          |
|-------------------------|----------------------------------------------------------------------------------------------------|------------------------|----------------------------------------------|-----------------------------|----------------------|----------|
| + ttps://un             | nigarewe $\mathcal{P} \neq \bigoplus \mathcal{O}$ Portale gare d'a                                                                                                    | appalto ×              |                                              |                             |                      | în ★ Ø   |
| Eile Modifica Visualizz | za P <u>r</u> efenti Strum <u>e</u> nti <u>r</u>                                                                                                    |                        | Tade our accommente ou tata riota argana ori |                             |                      | ^        |
|                         | Gare telematiche                                                                                                    |                        | Inizia compilazione offe                     | rta 🔶                       |                      |          |
|                         | Istruzioni e manuali                                                                                                    |                        | Busta amministrativa                         | ۲                           |                      |          |
|                         | Elenco Operatori<br>Economici                                                                                                    |                        | Busta tecnica                                | ۲                           |                      |          |
|                         | Introduzione                                                                                                    |                        | Busta economica                              | ۲                           |                      |          |
|                         | FAQ                                                                                                    |                        | Riepilogo                                    | ۲                           |                      |          |
|                         | Istruzioni<br>Bandi e avvisi d'iscrizione                                                                                                    |                        | Conferma e invia offerta                     | •                           |                      |          |
|                         | Elenco Iscritti                                                                                                    |                        |                                              |                             | Torna alla procedura |          |
|                         | Mercato Elettronico                                                                                                    |                        |                                              |                             |                      |          |
|                         | Introduzione                                                                                                    |                        |                                              |                             |                      |          |
|                         | FAO                                                                                                    |                        |                                              |                             |                      | € 135% - |

| the second   |                                      |                                    |                                                                                                    |           |
|--------------|--------------------------------------|------------------------------------|----------------------------------------------------------------------------------------------------|-----------|
| difica Visua | //unigarewe 𝒫 ▾ 🖮 O 🗽 Portale gare d | l'appalto ×                        |                                                                                                    | 00        |
| <u>1000</u>  | AILA HISUIYALA                       | Riepilogo                          |                                                                                                    |           |
|              | Benvenuto/a Mario Rossi srl !        |                                    |                                                                                                    |           |
|              | Area personale   Esci                | Riepilogo dei dati inseriti e deg  | gli allegati caricati. Attenzione: i dati risultano salvati ma non ancora inviati all'Amministrazione. |           |
|              | Informazioni tecniche                |                                    |                                                                                                    |           |
|              | F.A.Q.                               | Dati operatore economico           |                                                                                                    |           |
|              | Accessibilità                        | Oggetto :                          | Fornitura di badge anno 2018                                                                           |           |
|              | Assistenza tecnica                   | Operatore economico :              | Mario Rossi srl                                                                                        |           |
|              |                                      | Legali rappresentanti :            | rossi mario dal 29/04/2015                                                                             | (42000)   |
|              | News                                 |                                    | giacomo oro dal 29/04/2015                                                                             |           |
|              |                                      | Direttori tecnici :                | n.d.                                                                                                   |           |
|              | Gare telematiche                     | Partecipa come mandataria RTI :    | No                                                                                                    |           |
|              | FAQ                                  | - Rusta amministrativa             |                                                                                                    |           |
|              | Istruzioni e manuali                 | Documenti inseriti (1) :           | dichiarazione conti correnti dedicati (Rdo OEPV 22 febbraio 2018.docx)                                 |           |
|              | Elenco Operatori<br>Economici        | Documenti obbligatori mancanti : 💉 | v                                                                                                    |           |
|              |                                      | Busta tecnica                      |                                                                                                    | _         |
|              | Introduzione                         | Documenti inseriti (1) :           | caratteristiche badge (caratteristiche badge.pdf)                                                      |           |
|              | Documenti                            | Documenti obbligatori mancanti : 🔗 | <ul> <li>✓</li> </ul>                                                                                  |           |
|              | FAQ                                  |                                    | 1                                                                                                    | hereare a |

Cliccando sul simbolo "Modifica busta" è possibile modificare/rimuovere i documenti già allegati nelle varie buste.

Completato l'inserimento di tutta la documentazione nelle varie buste è possibile confermare il tutto ed inviare l'offerta cliccando su "Conferma e invia offerta".

| 1                                                |                                                                          |   |                          |                                                                                                    |                      |        |
|--------------------------------------------------|--------------------------------------------------------------------------|---|--------------------------|----------------------------------------------------------------------------------------------------|----------------------|--------|
| 🔶 🕞 💽 https://uni                                | garewe 🔎 + 🔒 🖒 💽 Portale gare d'appalto                                  | × |                          | And the second second s |                      | ↑★ ※   |
| <u>F</u> ile <u>M</u> odifica <u>V</u> isualizza | a P <u>r</u> eferiti Strum <u>e</u> nti <u>?</u><br>Istruzioni e manuali |   | Busta amministrativa     | ۲                                                                                                    |                      | ^      |
|                                                  | Elenco Operatori<br>Economici                                            |   | Busta tecnica            | ۲                                                                                                    |                      |        |
|                                                  | Introduzione                                                             |   |                          | 0                                                                                                    |                      |        |
|                                                  | Documenti                                                                |   | Busta economica          | ۲                                                                                                    |                      |        |
|                                                  | FAQ                                                                      |   | Riepilogo                | ۲                                                                                                    |                      |        |
|                                                  | Istruzioni                                                               |   |                          |                                                                                                    |                      |        |
|                                                  | Bandi e avvisi d'iscrizione                                              |   | Conferma e invia offerta | ۲                                                                                                    |                      |        |
|                                                  | Elenco Iscritti                                                          |   |                          |                                                                                                    | Torna alla procedura |        |
|                                                  | Mercato Elettronico                                                      |   |                          |                                                                                                    |                      |        |
|                                                  | Introduzione                                                             |   |                          |                                                                                                    |                      |        |
|                                                  | Documenti                                                                |   |                          |                                                                                                    |                      |        |
|                                                  | FAQ                                                                      |   |                          |                                                                                                    |                      |        |
|                                                  | Istruzioni                                                               |   |                          |                                                                                                    |                      |        |
|                                                  | Bandi e avvisi d'iscrizione                                              |   |                          |                                                                                                    |                      |        |
|                                                  |                                                                          |   |                          |                                                                                                    |                      | @ 10FW |

La piattaforma telematica chiederà conferma per l'invio.

| C Muttps://unigarewe P ~ ≜ C C Portale gare of Ele. Modifica. Visualizza. Preferiti. Strumenti. ? | rsppato ×                                                     | <u>_ 0 × ×</u><br>∩ ★ \$ |
|---------------------------------------------------------------------------------------------------|---------------------------------------------------------------|--------------------------|
| Univer<br>Declar<br>Di Pad                                                                        | rsità<br>Studi<br>ova                                         | ^                        |
| 22/02/2018 18:40                                                                                  | A - A - A   Grafica - Testo - Alto contrasto   Mappa sito     | Cerca:                   |
| Sei qui: Home » Gare telematic                                                                    | ne » Richieste di offerta                                     |                          |
| <b>Area riservata</b><br>Benvenuto <i>ja Mario Rossi srl</i> 1                                    | Conferma invio offerta                                        |                          |
| Area personale   Esci                                                                             | Sicuro di voler procedere con la richiesta di invio offerta ? |                          |
| Informazioni tecniche<br>F.A.Q.                                                                   |                                                               |                          |
| Accessibilità                                                                                     |                                                               |                          |
| Assistenza tecnica                                                                                |                                                               |                          |
| News                                                                                              |                                                               |                          |
| Gare telematiche                                                                                  |                                                               | ₿125% ▼                  |

| A CONTRACT.                     |                                    | The second constant of the constant of the second second s |              |
|---------------------------------|------------------------------------|----------------------------------------------------------------------------------------------------|--------------|
| (⇐) (⇐) (⇐) https://unigarewe   | 👻 🔒 🖒 💽 Portale gare               | d'appato ×                                                                                                    | <b>↑</b> ★ Ø |
| Ele Modifica Youalizza Preferii | UNIVE<br>DEGLI<br>DI PAI           | ersità<br>Studi<br>dova                                                                                                    | ^<br>        |
| 22/02/2                         | 018 18:40                          | A - A - A   Grafica - Testo - Alto contrasto   Mappa sito Cerca: Q                                                                                                    |              |
| Sei qui: F                      | lome » Gare telematio              | che » Richieste di offerta                                                                                                    |              |
| Area Benvenut                   | riservata<br>o/a Mario Rossi srl I | Invio offerta                                                                                                    |              |
| Area pers                       | onale   Esci                       | Richiesta effettuata con successo.                                                                                                    |              |
| Inform                          | nazioni tecniche                   | La sua richiesta è stata inviata il 22/02/2018 18:40:42.<br>Torna alla procedura                                                                                                    |              |
| F.A.Q.                          |                                    |                                                                                                    |              |
| Access                          | sibilità                           |                                                                                                    |              |
| Assiste                         | enza tecnica                       |                                                                                                    |              |
| News                            |                                    |                                                                                                    |              |
| Gare                            | telematiche                        |                                                                                                    | ~            |
|                                 |                                    |                                                                                                    | 🔍 125% 🔻     |

Confermando verrà trasmesso alla Stazione Appaltante il "plico telematico" contenente i dati e i documenti delle buste amministrativa, tecnica ed economica. L'operazione può richiedere anche qualche minuto per l'elaborazione a seconda delle dimensioni dei file contenuti nelle varie buste.

Il processo si conclude con la notifica dell'esito dell'operazione di "Invio offerta" con evidenza della data e ora registrata al momento della conferma. La notifica di trasmissione viene inviata anche all'operatore economico tramite mail/PEC.

Si conferma all'operatore economico "Mario Rossi srl" che la richiesta di invio offerta al bando di gara "Fornitura di badge anno 2018" è stata presentata in data 22/02/2018 18:40:42.

Cordiali saluti

-----

Questa mail viene generata da un sistema automatico, si prega di non rispondere.

ATTENZIONE: la piattaforma telematica non permette l'invio dell'offerta oltre il termine di scadenza previsto.

#### 2. Visualizzazione, annullamento e ripresentazione offerta (dopo l'invio)

Nel caso si sia trasmessa l'offerta alla Stazione Appaltante, ma i termini di scadenza per la presentazione dell'offerta non siano ancora superati, la piattaforma telematica permette di annullare e ripresentare integralmente l'offerta.

Si evidenzia che procedendo con questa operazione l'offerta precedente inviata verrà eliminata dal sistema quindi non sarà possibile recuperarne alcun dato, pertanto qualora l'operatore economico non ne ripresenti un'altra entro i termini previsti, non potrà partecipare alla procedura di affidamento.

Per procedere entrare in area riservata e da Procedure di interesse cliccare su Richieste di offerta. Nella pagina "Elenco richieste di offerta" cliccare su "Visualizza scheda".

| ca <u>V</u> isualizza P <u>r</u> e | eferiti Strum <u>e</u> nti <u>?</u> | Tipologia :                                                       | Scegli un | a tipologia di appalte | 0 - 🗸                 |                                   |    |
|------------------------------------|-------------------------------------|-------------------------------------------------------------------|-----------|------------------------|-----------------------|-----------------------------------|----|
| G                                  | are telematiche                     | Data pubblicazione :                                              | dal:      | al:                    | (gg/mm/aaaa)          |                                   |    |
| EA                                 | AQ                                  | Data scadenza :                                                   | dal:      | al:                    | (gg/mm/aaaa)          |                                   |    |
| Ist                                | struzioni e manuali                 | Procedura telematica :                                            | ~         | Pro                    | cedi                  |                                   |    |
| E                                  | lenco Operatori<br>conomici         |                                                                   |           | La ricerca ha res      | stituito 2 risultati. | CONTENUTO AGGIORNATO AL 22/02/201 | 18 |
| Int                                | ntroduzione                         | Stazione appaltante : SERVIZIO ACQUIST                            |           |                        |                       |                                   | ]  |
| Do                                 | locumenti                           | Titolo : Fornitura di badge anno 2018<br>Tipo appalto : Forniture |           |                        |                       |                                   |    |
| FÆ                                 | AQ                                  | CIG : Z55226A25A                                                  |           |                        |                       |                                   |    |
| Ist                                | struzioni                           | Importo : 85.000,00 €<br>Data pubblicazione : 22/02/2018          |           |                        |                       |                                   |    |
| Ba                                 | andi e avvisi d'iscrizione          | Data scadenza : 23/02/2018 entro le 11:00                         |           |                        |                       |                                   |    |
| E                                  | lenco Iscritti                      | Procedura telematica : SI<br>Riferimento procedura : PG0000631    |           |                        |                       |                                   |    |
| м                                  | Iercato Elettronico                 | Stato : In corso                                                  |           |                        |                       |                                   |    |
| Int                                | ntroduzione                         |                                                                   |           |                        |                       |                                   |    |
| Do                                 | locumenti                           | Stazione appaltante : SERVIZIO ACQUIST                            |           |                        |                       |                                   |    |
|                                    |                                     | Titolo : Fornitura di badge anno 2018                             |           |                        |                       |                                   |    |

Cliccando su "Riepilogo offerta", il Fornitore può visualizzare l'offerta presentata

| <u>V</u> isual | lizza P <u>r</u> eferiti Strum <u>e</u> nti <u>?</u> |                                            |  |
|----------------|------------------------------------------------------|--------------------------------------------|--|
|                | Bandi e avvisi d'iscrizione                          |                                            |  |
|                |                                                      | Documentazione di invito                   |  |
|                | Elenco Iscritti                                      | 🗭 lavita o sandinioni nanovni D4O          |  |
|                |                                                      |                                            |  |
|                | Mercato Elettronico                                  | Documentazione richiesta ai concorrenti    |  |
|                | Introduzione                                         | Busta tecnica                              |  |
|                | Documenti                                            | caratteristiche badge                      |  |
|                |                                                      | Busta economica                            |  |
|                | FAQ                                                  | Offerta economica                          |  |
|                | Istruzioni                                           |                                            |  |
|                | Bandi e avvisi d'iscrizione                          | Comunicazioni dell'amministrazione         |  |
|                | Bandi e avvisi discrizione                           | Nessuna comunicazione dell'amministrazione |  |
|                |                                                      | Comunicazioni riservate al concorrente     |  |
|                |                                                      | 1 comunicazioni ricevute (1 da leggere)    |  |
|                |                                                      | 0 comunicazioni archiviate                 |  |
|                |                                                      | 0 comunicazioni inviate                    |  |
|                |                                                      | Invia una nuova comunicazione              |  |
|                |                                                      |                                            |  |
|                |                                                      | Riepilogo offerta                          |  |
|                |                                                      | Torna alla lista                           |  |

La selezione del bottone apre una pagina con un riepilogo che consente di scaricare un file zip per ogni busta contenente tutti i documenti allegati alla busta stessa.

| 1 1 1 1 1 1 1 1 1 1 1 1 1 1 1 1 1 1 1 |                                                                                                    |                                 |                                                                                                    |                                         |
|---------------------------------------|----------------------------------------------------------------------------------------------------|---------------------------------|----------------------------------------------------------------------------------------------------|-----------------------------------------|
| - 🕞 💽 https://u                       | inigarewe 🔎 👻 🔒 🖒 🔣 Portale gare d                                                                                                    | l'appalto ×                     |                                                                                                    | <b>↑</b> ★ ‡                            |
| File Modifica Visuali                 | izza Preferiti Strumenti ?                                                                                                    |                                 |                                                                                                    |                                         |
|                                       | Alta listivata                                                                                                    | Riepilogo offerta               |                                                                                                    | ~                                       |
|                                       | Benvenuto/a Mario Rossi srl !                                                                                                    | 10                              |                                                                                                    |                                         |
|                                       | Area personale   Esci                                                                                                    |                                 |                                                                                                    | 3                                       |
|                                       |                                                                                                    | Riepilogo dei dati inseriti col | n possibilita di venticare le informazioni caricate nelle buste dell'offerta presentata.<br>resentazione offerta siano ancora aperti e la domanda inviata non è corretta, è possibile procedere |                                         |
|                                       | Informazioni tecniche                                                                                                    | all'annullamento dell'invio ef  | ffettuato e reinserire i dati/allegati corretti mediante il pulsante "Annulla e ripresenta offerta".                                                                                            |                                         |
|                                       | EAO                                                                                                    |                                 |                                                                                                    | 2                                       |
|                                       |                                                                                                    | Dati operatore economico        |                                                                                                    | л — — — — — — — — — — — — — — — — — — — |
|                                       | Accessibilità                                                                                                    | Oggetto :                       | Fomitura di badne anno 2018                                                                                                    |                                         |
|                                       | Assistenza tecnica                                                                                                    | Operatore economico :           | Mario Dosci erl                                                                                                    |                                         |
|                                       |                                                                                                    |                                 |                                                                                                    |                                         |
|                                       | News                                                                                                    | Legan rappresentanti .          | giacomo oro dal 29/04/2015                                                                                                    |                                         |
|                                       |                                                                                                    | Direttori tecnici :             | n.d.                                                                                                    |                                         |
|                                       | Gare telematiche                                                                                                    | Partecipa come mandataria RTI : | No                                                                                                    |                                         |
|                                       | FAQ                                                                                                    |                                 |                                                                                                    |                                         |
|                                       |                                                                                                    | Documentazione allegata         |                                                                                                    | -                                       |
|                                       | Istruzioni e manuali                                                                                                    | Rusta amministrativa :          |                                                                                                    |                                         |
|                                       |                                                                                                    |                                 |                                                                                                    |                                         |
|                                       | Elenco Operatori                                                                                                    | Busta tecnica :                 | Scarica i documenti                                                                                                    |                                         |
|                                       | Economici                                                                                                    | Busta economica :               | Scarica i documenti                                                                                                    |                                         |
|                                       | Introduzione                                                                                                    |                                 |                                                                                                    | L                                       |
|                                       | Documenti                                                                                                    |                                 | Annulla e ripresenta offerta                                                                                                    |                                         |
|                                       |                                                                                                    |                                 | Torna alla procedura                                                                                                    |                                         |
|                                       | FAO                                                                                                    |                                 |                                                                                                    | € 125% ·                                |
|                                       | Image: Image: |                                 | 🛓 🛡 🚱 🛛 I                                                                                                    | 9.47                                    |
|                                       |                                                                                                    |                                 |                                                                                                    | 25/02/2018                              |

Inoltre, dal riepilogo, <u>se non sono scaduti i termini di presentazione dell'offerta</u>, è possibile annullare l'invio dell'offerta per riprenderne l'editing mediante il comando "Annulla e ripresenta l'offerta". Si evidenzia che procedendo **con questa operazione l'offerta precedente inviata verrà eliminata dal sistema quindi non sarà possibile recuperarne alcun dato**, pertanto qualora l'operatore economico non ne ripresenti un'altra entro i termini previsti, non potrà partecipare alla procedura di affidamento.

Il sistema chiederà conferma dell'operazione: confermando con "SI" verrà eliminata l'offerta precedentemente trasmessa e sarà necessario ripresentare offerta entro i termini di scadenza previsti dal bando/disciplinare di gara o dalla lettera di invito.

|                                 | Università<br>degli Studi<br>di Padova                                                                                                    |  |
|---------------------------------|----------------------------------------------------------------------------------------------------|--|
| 23/02/2018 09                   | 251 A - A - A   Grafica - Testo - Alto contrasto   Mappa sito Cerca: Q                                                                                                    |  |
| Sei qui: Home »                 | Gare telematiche » Richieste di offerta                                                                                                    |  |
| Area riserva<br>Benvenuto/a Mar | ta<br>Annullamento presentazione dell'offerta inviata                                                                                                    |  |
| Area personale   I              | Esci Hai richiesto l'annullamento dell'offerta inviata in precedenza.                                                                                                    |  |
| Informazion<br>F.A.Q.           | Cuest'operazione annullerà a tutti gli effetti l'invio della precedente offerta, pertanto sarà necessario procedere nuovamente all'inserimento ed al reinvio dei     dati.     Vuoi veramente annullare l'invio precedente per presentare una nuova offerta?     Si No |  |
| Accessibilità                   |                                                                                                    |  |
| Assistenza tec                  | nica                                                                                                    |  |
| News                            |                                                                                                    |  |
|                                 |                                                                                                    |  |

All'impresa viene confermato l'annullamento mediante ricevuta di una mail di conferma annullamento. A quel punto l'impresa può tornare nella scheda di dettaglio della procedura e riselezionare il comando "Presenta offerta" quindi procedere con un nuovo invio.

Per visualizzare i documenti presentati cliccare sull'icona a fianco di ciascuna busta.

| 00 000 400 |                                            |                                                                     |                                                                                     |                                                                                                   | referiti Strumenti ?        | odifica Visualizza Preferiti Strumen | File Modifica      |
|------------|--------------------------------------------|---------------------------------------------------------------------|-------------------------------------------------------------------------------------|---------------------------------------------------------------------------------------------------|-----------------------------|--------------------------------------|--------------------|
| ^          | la procedura si attivano le buste          | evisti; con la conferma al termine della pi<br>imentazione relativa | li gara di interesse, ove previsti; co<br>allegare e salvare la documentaz          | artecipazione e gli eventuali lotti c<br>eviste per la gara<br>elezionare ogni busta prevista per | AQ.                         | F.A.Q.<br>Accessibilità              | <u>Ine m</u> ounca |
|            |                                            | ccolti dalla procedura                                              | go i dati ed i documenti raccolti da                                                | erificare eventualmente nel riepilo                                                               | Assistenza tecnica          | Assistenza teci                      |                    |
|            | otti, l'offerta sarà inviabile solo quando | effettivo dei dati; nel caso di gare a lotti,<br>interesse.         | rta" per procedere all'invio effettivo<br>enti su tutti i lotti di gara di interess | elezionare "Conferma e invia offei<br>saranno inseriti i dati ed i docum                          | News                        | News                                 |                    |
|            |                                            |                                                                     |                                                                                     |                                                                                                   | Gare telematiche            | Gare telema                          |                    |
|            |                                            | erta                                                                | Inizia compilazione offerta                                                         | **                                                                                                | AQ                          | FAQ                                  |                    |
|            |                                            | ۲                                                                   | Busta amministrativa                                                                | •                                                                                                 | struzioni e manuali         | Istruzioni e ma                      |                    |
|            |                                            |                                                                     |                                                                                     |                                                                                                   | Elenco Operatori            | Elenco Oper                          |                    |
|            |                                            | $\odot$                                                             | Busta tecnica                                                                       | J.                                                                                                | Economici                   | Economici                            |                    |
|            |                                            |                                                                     |                                                                                     |                                                                                                   | ntroduzione                 | Introduzione                         |                    |
|            |                                            | (  )                                                                | Busta economica                                                                     | (D)                                                                                               | Documenti                   | Documenti                            |                    |
|            |                                            | $\odot$                                                             | Riepilogo                                                                           | <b>:</b>                                                                                          | AQ                          | FAQ                                  |                    |
|            |                                            |                                                                     |                                                                                     |                                                                                                   | struzioni                   | Istruzioni                           |                    |
|            |                                            | a 📀                                                                 | Conferma e invia offerta                                                            | 1                                                                                                 | Bandi e avvisi d'iscrizione | Bandi e avvisi                       |                    |
|            | Torna alla procedura                       |                                                                     |                                                                                     |                                                                                                   | Elenco Iscritti             | Elenco Iscritti                      |                    |

Effettuate e salvate le modifiche cliccare su "Torna al menu" e successivamente su "Conferma e invia offerta"

| <u>File Modifica Visual</u> | lizza Preferiti Strumenti ?   |                                                                                                    | 00 0.0 40 |
|-----------------------------|-------------------------------|----------------------------------------------------------------------------------------------------|-----------|
|                             | Assistenza tecnica            | verificare eventualmente nel riepilogo i dati ed i documenti raccolti dalla procedura     colozionara: "Conforma o invio offatto" por proceduro oll'anti offatturo dei dati nel casco di apro o letti. "affatto casò invisibile celo avando | ^         |
|                             | News                          | <ul> <li>setezionare comenna e invalorera per procedere annivo eneuvo dei dai, ner caso di gare a lotti, fonena sara invalore solo quando<br/>si saranno insenti i dati ed i documenti su tutti i lotti di gara di interesse.</li> </ul>    |           |
|                             | Gare telematiche              |                                                                                                    |           |
|                             | FAQ                           | * Inizia compilazione offerta                                                                                                    |           |
|                             | Istruzioni e manuali          | Busta amministrativa                                                                                                    |           |
|                             | Elenco Operatori<br>Economici | 📕 Busta tecnica                                                                                                    |           |
|                             | Introduzione                  |                                                                                                    |           |
|                             | Documenti                     |                                                                                                    |           |
|                             | FAQ                           | Riepilogo 🕤                                                                                                    |           |
|                             | Bandi e avvisi d'iscrizione   | Conferma e invia offerta                                                                                                    |           |
|                             | Elenco Iscritti               | Toma alla procedura                                                                                                    |           |
|                             | Mercato Elettronico           |                                                                                                    |           |
|                             | Introduzione                  |                                                                                                    |           |

#### 3. Seduta pubblica

Per seguire le fasi di valutazione della gara entrare nella propria area riservata nella sezione Procedure di interesse e selezionare le voce "procedure in aggiudicazione o concluse"

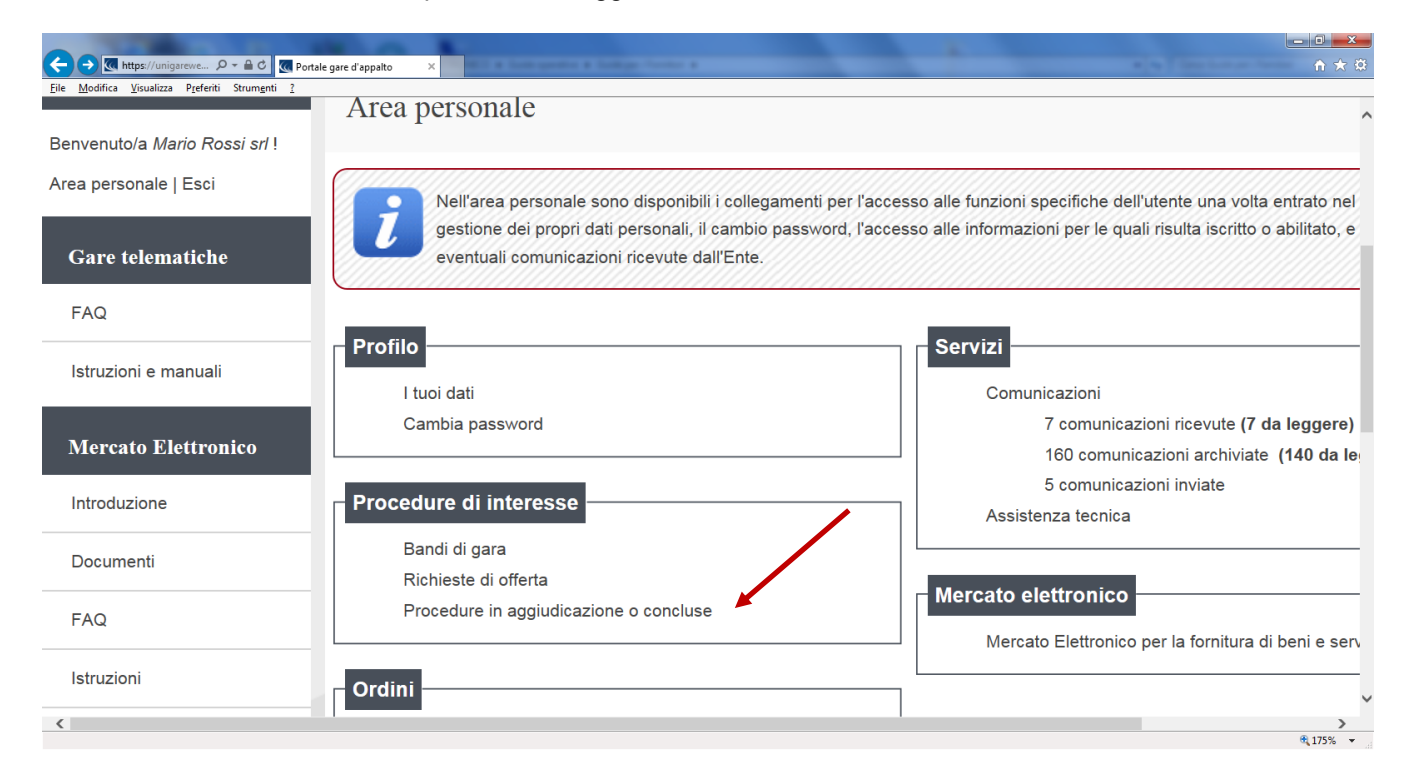

Selezionare la gara di interesse cliccando su Visualizza scheda

| File Modifica Visualizza Preferiti Strumenti ? |                                                                                  |                                           |
|------------------------------------------------|----------------------------------------------------------------------------------|-------------------------------------------|
| Introduzione                                   | Stato : In aggiudicazione Visualizza scheda                                      |                                           |
| Documenti                                      |                                                                                  |                                           |
| FAQ                                            | Stazione appattante : SERVIZIO ACQUISTI<br>Titolo : Fornitura di badge anno 2018 |                                           |
| Istruzioni                                     | Tipo appalto : Forniture                                                         |                                           |
| Bandi e avvisi d'iscrizione                    | CIG: 255226A25A<br>Importo : 85.000,00 €                                         |                                           |
|                                                | Data pubblicazione : 22/02/2018                                                  |                                           |
|                                                | Data scadenza : 23/02/2018 entro le 11:00                                        |                                           |
|                                                | Procedura telematica : SI                                                        |                                           |
|                                                | Riferimento procedura : PG0000631                                                |                                           |
|                                                | Stato : In aggiudicazione                                                        |                                           |
|                                                | Visualizza scheda                                                                | ]                                         |
|                                                | Stazione appaltante : SERVIZIO ACQUISTI                                          |                                           |
|                                                | Titolo : Fornitura di badge anno 2018                                            |                                           |
|                                                | Tipo appalto : Forniture                                                         |                                           |
|                                                | CIG : Z8221E96C0                                                                 |                                           |
|                                                | Importo : 85.000,00 €                                                            |                                           |
|                                                | Data pubblicazione : 22/02/2018                                                  |                                           |
|                                                | Data scadenza : 22/02/2018 entro le 18:00                                        | ~                                         |
|                                                |                                                                                  | € 130% <del>•</del>                       |
|                                                | ₩ <u>.</u><br>9 @ №                                                              | 11.09 E1.09 E1.09 E1.09 E1.09 E1.09 E1.09 |

#### Nella sezione "Espletamento della gara" selezionare Visualizza le fasi di gara

| 000                               | NAMES OF TAXABLE PARTY.                      | A 12 MARCHINE COLUMN TWO IS NOT THE OWNER AND ADDRESS OF THE OWNER ADDRESS OF THE OWNER ADDRE |       |
|-----------------------------------|----------------------------------------------|----------------------------------------------------------------------------------------------------|-------|
|                                   | ://unigarewe 🔎 🕈 🖀 🖒 💽 Portale ga            | sre d'appato ×                                                                                                    | n ★ ¤ |
| <u>File M</u> odifica <u>V</u> is | ualizza Prefenti Strum <u>e</u> nti <u>r</u> | 🔁 Invito e condizioni generali RdO                                                                                                    | ,     |
|                                   | Mercato Elettronico                          | Documentazione richiesta ai concorrenti                                                                                                    |       |
|                                   | Introduzione                                 | Busta tecnica                                                                                                    |       |
|                                   | Documenti                                    | caratteristiche badge                                                                                                    |       |
|                                   | FAQ                                          | Busta economica                                                                                                    |       |
|                                   | Istruzioni                                   | Offena economica                                                                                                    |       |
|                                   | Bandi e avvisi d'iscrizione                  | Espletamento della gara  Visualizza le fasi di gara                                                                                                    |       |
|                                   |                                              | Comunicazioni dell'amministrazione                                                                                                    |       |
|                                   |                                              | Nessuna comunicazione dell'amministrazione                                                                                                    |       |
|                                   |                                              | Comunicazioni riservate al concorrente                                                                                                    |       |
|                                   |                                              | 1 comunicazioni ricevute (1 da leggere)                                                                                                    |       |
|                                   |                                              | 0 comunicazioni archiviate<br>0 comunicazioni inviate                                                                                                    |       |
|                                   |                                              | Invia una nuova comunicazione                                                                                                    |       |
|                                   |                                              | Riepilogo offerta                                                                                                    |       |
|                                   |                                              |                                                                                                    |       |

#### Vengono visualizzate le fasi in corso

| Sei qui: Home » Gare telematiche » Pi                  | rocedure in aggiudicazione o con | Icluse                                                     |                                                          |   |
|--------------------------------------------------------|----------------------------------|------------------------------------------------------------|----------------------------------------------------------|---|
| Area riservata                                         | Espletamento della gara          | 3                                                          |                                                          | • |
| Benvenuto/a Mario Rossi srl I<br>Area personale   Esci | Di seguito vengono preser        | ntate le diverse fasi di espletamento della procedura di ( | gara. Selezionare la fase di interesse per accedere alla |   |
| Informazioni tecniche                                  | consultazione delle inform       | azioni pubblicate agli operatori economici partecipanti.   |                                                          |   |
| F.A.Q.<br>Accessibilità                                |                                  | Apertura doc. amministrativa                               | $\odot$                                                  |   |
| Assistenza tecnica                                     |                                  | Valutazione tecnica                                        | $\odot$                                                  |   |
| News                                                   |                                  | Offerte economiche                                         | $\odot$                                                  |   |
| FAQ                                                    |                                  | Graduatoria                                                | $\odot$                                                  |   |
| Istruzioni e manuali                                   |                                  |                                                            | Torna alla procedura                                     |   |
| Elenco Operatori                                       |                                  |                                                            |                                                          |   |

Selezionare la fase di interesse per accedere alla consultazione delle informazioni relative agli operatori economici partecipanti

| Sei qui: Home » Gare telematic                                                                             | che » Procedure in aggiudi       | icazione o concluse                                                   |                                                      |                                              |                             |
|----------------------------------------------------------------------------------------------------|----------------------------------|-----------------------------------------------------------------------|------------------------------------------------------|----------------------------------------------|-----------------------------|
| Area riservata                                                                                             | Apertura docu                    | mentazione ammi                                                       | nistrativa                                           |                                              |                             |
| Benvenuto/a Mario Rossi srl I                                                                              | Apertura doce                    | intentazione ammin                                                    | iistiativa                                           |                                              |                             |
| Area personale   Esci                                                                                      | Elenco dei                       | plichi ricevuti contenenti le offe                                    | erte presentate dagli operatori ecc                  | onomici. Per ogni plico viene riportato l'op | peratore economico          |
| Informazioni tecniche                                                                                      | oppure il ra<br>singolo plic     | aggruppamento, lo stato relativo<br>co è possibile accedere ai dati o | o alla busta amministrativa, ed a f<br>di dettaglio. | fase conclusa l'ammissione alla fase succ    | cessiva. Selezionando il    |
|                                                                                                    | Attenzione                       | : in caso di fase di apertura doi                                     | cumentazione amministrativa anci                     | ora in corso, è disponibile il pulsante "Age | giorna" per richiedere      |
| F.A.Q.                                                                                                    | un aggiorna                      | amento della lista visualizzata.                                      |                                                      |                                              |                             |
| F.A.Q.<br>Accessibilità                                                                                    | un aggiorna                      | amento della lista visualizzata.                                      |                                                      |                                              |                             |
| F.A.Q.<br>Accessibilità<br>Assistenza tecnica                                                              | un aggiorna<br>Numero plico      | amento della lista visualizzata.<br>Codice fiscale                    | Ragione sociale                                      | Busta amministrativa                         | Azioni                      |
| F.A.Q.<br>Accessibilità<br>Assistenza tecnica<br>News                                                      | un aggiorna<br>Numero plico      | amento della lista visualizzata.<br>Codice fiscale<br>00899780290     | Ragione sociale<br>Mario Rossi srl                   | Busta amministrativa<br>Aperta               | Azioni                      |
| F A Q.<br>Accessibilità<br>Assistenza tecnica<br>News                                                      | un aggiorn<br>Numero plico       | amento della lista visualizzata Codice fiscale 00899780290            | Ragione sociale<br>Mario Rossi srl<br>Aggiorna       | Busta amministrativa<br>Aperta               | Azioni                      |
| F A Q.<br>Accessibilità<br>Assistenza tecnica<br>News<br>Gare telematiche                                  | un aggiorni<br>Numero plico<br>1 | amento della lista visualizzata.<br>Codice fiscale<br>00899780290     | Ragione sociale<br>Mario Rossi srl<br>Aggiorna       | Busta amministrativa<br>Aperta               | Azioni                      |
| F.A.Q.<br>Accessibilità<br>Assistenza tecnica<br>News<br>Gare telematiche<br>FAQ                           | un aggiorni<br>Numero plico<br>1 | amento della lista visualizzata<br>Codice fiscale<br>00899780290      | Ragione sociale<br>Mario Rossi srl<br>Aggiorna       | Busta amministrativa<br>Aperta               | Azioni<br>টি Torna indietro |
| F.A.Q.<br>Accessibilità<br>Assistenza tecnica<br>News<br>Gare telematiche<br>F.A.Q<br>Istruzioni e manuali | un aggiorn<br>Numero plico<br>1  | amento della lista visualizzata Codice fiscale 00899780290            | Ragione sociale<br>Mario Rossi srl<br>Aggiorna       | Busta amministrativa<br>Aperta               | Azioni<br>টি Torna indietro |

| ei qui: Home » Gare telemati        | che » Procedure in aggiudicazione | e o concluse                                                                                                    |
|-------------------------------------|-----------------------------------|----------------------------------------------------------------------------------------------------|
|                                     |                                   |                                                                                                    |
| Area riservata                      | A portura do oumont               | aziono amministrativo                                                                                                   |
| envenuto/a <i>Mario Rossi srl</i> ! | Apertura document                 | azione amministrativa                                                                                                   |
| rea personale   Esci                | Dettaglio della bust              | a amministrativa rolativa al nico solozionato, rinortanto i dati dall'onoratoro oconomico onnuro la composiziono del    |
|                                     | raggruppamento, la                | lista dei documenti allegati e la lista dei lotti per cui è stata presentata l'offerta (solo nel caso di gare a lotti). |
| Informazioni tecniche               |                                   |                                                                                                    |
| F.A.Q.                              | Numero plico :                    | 1                                                                                                    |
| Accessibilità                       | Codice fiscale:                   | 00899780290                                                                                                    |
| Assistenza tecnica                  | Ragione sociale:                  | Mario Rossi sri                                                                                                    |
| 7 BOISTONE A COLINCA                | Documenti allegati :              | dichiarazione conti correnti dedicati (Rdo OEPV 22 febbraio 2018.docx)                                                  |
| News                                | Ammissione :                      | Si                                                                                                    |
| Gare telematiche                    |                                   | Torna indietro                                                                                                    |
| FAQ                                 |                                   |                                                                                                    |
|                                     |                                   |                                                                                                    |

#### E' possibile altresì visualizzare la graduatoria di gara

| (☆) (∰ https://unigareve                                                                                                    |                                    |     |
|----------------------------------------------------------------------------------------------------|------------------------------------|-----|
| Manifer Visualing Defail: Champant: 2                                                                                         |                                    | n 🛪 |
| Area riservata Espletamento della gara                                                                                        |                                    |     |
| Benvenuto/a Mario Rossi srl !                                                                                                 |                                    |     |
| Area personale   Esci Di seguito vengono presentate le diverse fasi di espletamento della procedura di gara. Selezionare la f | ase di interesse per accedere alla |     |
| Informazioni tecniche                                                                                                    |                                    |     |
| FAQ.                                                                                                    |                                    |     |
| Accessibilità Et Apertura doc. amministrativa                                                                                 |                                    |     |
| Assistenza tecnica Valutazione tecnica                                                                                        |                                    |     |
| News                                                                                                    |                                    |     |
| Gare telematiche                                                                                                    |                                    |     |
| FAQ Graduatoria                                                                                                    |                                    |     |
| Istruzioni e manuali                                                                                                    |                                    |     |
|                                                                                                    | Torna alla procedura               |     |
| Elenco Operatori                                                                                                    |                                    |     |
| Economici                                                                                                    |                                    |     |
| Introduzione                                                                                                    |                                    |     |
| Documenti                                                                                                    |                                    |     |

| 23/02/2018 12:20                                                                                          | A - /                                        | A - A   Grafica - Testo -                                                                         | Alto contrasto   Mappa sito                                                       |                                                             | Cerca:                                                          |
|----------------------------------------------------------------------------------------------------|----------------------------------------------|---------------------------------------------------------------------------------------------------|-----------------------------------------------------------------------------------|-------------------------------------------------------------|-----------------------------------------------------------------|
| Sei qui: Home » Gare telematiche » I                                                                      | Procedure in aggiud                          | icazione o concluse                                                                               |                                                                                   |                                                             |                                                                 |
| Area riservata                                                                                            | Graduatoria                                  |                                                                                                   |                                                                                   |                                                             |                                                                 |
| 3envenuto/a Mario Rossi srl I                                                                             |                                              |                                                                                                   |                                                                                   |                                                             |                                                                 |
| Area personale   Esci                                                                                     | Elenco deg                                   | gli operatori economici amme                                                                      | essi alla graduatoria. Per ogni plic                                              | o viene riportato l'operatore eco                           | onomico oppure il raggruppamento,                               |
|                                                                                                    | 1 valore de                                  | lla propria offerta e la gradua                                                                   | atoria.                                                                           |                                                             |                                                                 |
|                                                                                                    | Attonziono                                   | in coco di dofiniziono dollo i                                                                    | araduatoria non ancora ultimata                                                   | a diapopublic il pulconto "Addioi                           | "no" por richiodoro un                                          |
| Informazioni tecniche                                                                                     | Attenzione<br>aggiornam                      | : in caso di definizione della<br>ento della lista visualizzata.                                  | graduatoria non ancora ultimata,                                                  | e disponibile il pulsante "Aggioi                           | na" per richiedere un                                           |
| Informazioni tecniche                                                                                     | Attenzione<br>aggiornam                      | : in caso di definizione della<br>ento della lista visualizzata.                                  | graduatoria non ancora ultimata,                                                  | e disponibile il pulsante "Aggioi                           | na" per richiedere un                                           |
| FAQ. Accessibilità                                                                                        | Attenzione<br>aggiornam                      | : in caso di definizione della<br>ento della lista visualizzata.<br>Codice fiscale                | graduatoria non ancora ultimata,<br>Ragione sociale                               | e disponibile il puisante "Aggioi<br>Punteggio totale       | na" per richiedere un<br>Graduatoria                            |
| Informazioni tecniche       FAQ       Accessibilità       Assistenza tecnica                              | Attenzione<br>aggiornam<br>Numero plico<br>1 | in caso di definizione della i<br>ento della lista visualizzata.<br>Codice fiscale<br>00899780290 | raduatoria non ancora ultimata,<br>Ragione sociale<br>Mario Rossi srl             | e disponibile il puisante "Aggioi<br>Punteggio totale<br>92 | Graduatoria 4 Prima ditta classificata                          |
| Informazioni fecniche F.A.Q. Accessibilità Assistenza tecnica News                                        | Attenzione<br>aggiornam<br>Numero plico<br>1 | in caso di definizione della<br>ento della lista visualizzata.<br>Codice fiscale<br>00899780290   | Ragione sociale<br>Mario Rossi srl<br>Aggiorna                                    | e disponibile il puisante "Aggioi<br>Punteggio totale<br>92 | Graduatoria<br>4 Prima ditta classificata                       |
| Informazioni tecniche FAQ. Accessibilità Assistenza tecnica News Gare telematiche                         | Attenzione<br>aggiornam<br>Numero plico<br>1 | in caso di definizione della<br>ento della lista visualizzata.<br>Codice fiscale<br>00899780290   | Ragione sociale<br>Mario Rossi srl<br>Aggiorna                                    | e disponibile il puisante "Aggioi<br>Punteggio totale<br>92 | Graduatoria Graduatoria Frima ditta classificata Torna indietro |
| Informazioni tecniche<br>F.A.Q.<br>Accessibilità<br>Assistenza tecnica<br>News<br>Gare telematiche<br>FAQ | Attenzione<br>aggiornam<br>Numero plico<br>1 | in caso di definizione della ento della lista visualizzata. Codice fiscale 00899780290            | raduatoria non ancora ultimata,<br>Ragione sociale<br>Mario Rossi srl<br>Aggiorna | e disponibile il puisante "Aggioi<br>Punteggio totale<br>92 | Graduatoria 4 Prima ditta classificata Torna indietro           |

#### 4. Ricevimento di ordine a seguito di RdO

L'eventuale ordine di acquisto verrà trasmesso al fornitore mediante posta certificata all'indirizzo pec riportato all'atto dell'iscrizione al mercato elettronico e verrà pubblicato nella scheda della relativa RdO all'interno della propria area riservata.

| a visualizza Prefenti Strumenti ? |                                                                                                    |                                                                                           |  |
|-----------------------------------|----------------------------------------------------------------------------------------------------|-------------------------------------------------------------------------------------------|--|
| Area riservata                    | Area personale                                                                                       |                                                                                           |  |
| Benvenuto/a Mario Rossi srl !     | (                                                                                                    |                                                                                           |  |
| Area personale   Esci             | Nell'area personale sono disponibili i collegamenti per                                              | er l'accesso alle funzioni specifiche dell'utente una volta entrato nel sistema, quali la |  |
| Gare telematiche                  | gestione dei propri dati personali, il cambio passwor<br>eventuali comunicazioni ricevute dall'Ente. | d, l'accesso alle informazioni per le quali risulta iscritto o abilitato, e l'accesso ad  |  |
| FAQ                               |                                                                                                    |                                                                                           |  |
| Istruzioni e manuali              | Profilo                                                                                              | Servizi                                                                                   |  |
|                                   | I tuoi dati                                                                                          | Comunicazioni                                                                             |  |
| Mercato Elettronico               | Cambia password                                                                                      | 8 comunicazioni ricevute (8 da leggere)                                                   |  |
| leter during a                    |                                                                                                    | 5 comunicazioni inviate                                                                   |  |
| Introduzione                      | Procedure di interesse                                                                               | Assistenza tecnica                                                                        |  |
| Documenti                         | Bandi di gara<br>Richieste di offerta                                                                |                                                                                           |  |
| FAQ                               | Procedure in aggiudicazione o concluse                                                               | Mercato elettronico                                                                       |  |
|                                   |                                                                                                    | Mercato Elettronico per la fornitura di beni e servizi                                    |  |
| Istruzioni                        | Ordini                                                                                               |                                                                                           |  |
| Bandi e avvisi d'iscrizione       | l tuoi ordini                                                                                        |                                                                                           |  |
| Elenco Operatori                  |                                                                                                    |                                                                                           |  |
| Economici                         |                                                                                                    |                                                                                           |  |
|                                   |                                                                                                    |                                                                                           |  |

Per visualizzare l'ordine di acquisto generato in seguito a Richiesta di Offerta - RdO cliccare su "Procedure in aggiudicazione o concluse", all'interno della propria area personale.

E' possibile ricercare l'RDO di interesse mediante filtri di ricerca utilizzando l'apposito riquadro.

| Sei qui: Home » Gare telemati | che » Procedure in aggiudicazione o | concluse                  |                       |                                               |                                     |
|-------------------------------|-------------------------------------|---------------------------|-----------------------|-----------------------------------------------|-------------------------------------|
| Area riservata                | Procedure in aggiudi                |                           | luca                  |                                               |                                     |
| Benvenuto/a Mario Rossi srl ! | Troccure in aggiudit                |                           | luse                  |                                               |                                     |
| Area personale   Esci         | Di seguito sono elence              | ite le gare in aggiudicaz | ione o concluse p     | per cui è stata presentata offerta. E' possib | le impostare un criterio di ricerca |
| Informazioni tecniche         | sulle gare in elenco. Pe            | ər accedere alla gara di  | interesse utilizza    | re il link "Visualizza scheda".               |                                     |
| F.A.Q.                        | Criteri di ricerca                  |                           |                       |                                               |                                     |
| Accessibilità                 | Stazione appaltante :               | Scegli un                 | a stazione appaltar   | ite                                           | V                                   |
| Assistenza tecnica            | Titolo :                            |                           |                       |                                               |                                     |
| News                          | CIG :                               |                           |                       |                                               |                                     |
| 110113                        | Tipologia :                         | Scegli un                 | a tipologia di appall | 0 🗸                                           |                                     |
| Gare telematiche              | Data pubblicazione :                | dal:                      | al:                   | (gg/mm/aaaa)                                  |                                     |
|                               | Data scadenza :                     | dal:                      | al:                   | (gg/mm/aaaa)                                  |                                     |
| FAQ                           |                                     |                           |                       |                                               |                                     |
| FAQ                           | Procedura telematica :              | $\checkmark$              |                       |                                               |                                     |
| FAQ<br>Istruzioni e manuali   | Procedura telematica :<br>Stato :   | Scegli un                 | o stato – 🔽           |                                               |                                     |

| odifica Visualizza Preferiti Strumenti | ?                                          |            |                    |                      |                                  |
|----------------------------------------|--------------------------------------------|------------|--------------------|----------------------|----------------------------------|
| FAQ                                    | Data scadenza :                            | dal:       | al:                | (gg/mm/aaaa)         |                                  |
|                                        | Procedura telematica :                     | ~          |                    |                      |                                  |
| struzioni e manuali                    | Stato :                                    | Scegli uno | stato 🗸            |                      |                                  |
| Elenco Operatori                       |                                            |            | Proc               | edi                  |                                  |
| Economici                              |                                            |            |                    |                      |                                  |
| ntroduzione                            |                                            | L          | a ricerca ha resti | tuito 144 risultati. | CONTENUTO AGGIORNATO AL 23/02/20 |
| <b></b> <i>i</i>                       | Stazione appaltante : SERVIZIO ACQUISTI    |            |                    |                      |                                  |
| Jocumenti                              | Titolo : Fornitura di badge anno 2018      |            |                    |                      |                                  |
| AQ                                     | Tipo appalto : Forniture                   |            |                    |                      |                                  |
| struzioni                              | CIG : Z55226A25A                           |            |                    |                      |                                  |
| struzioni                              | Importo : 85.000,00 €                      |            |                    |                      |                                  |
| 3andi e avvisi d'iscrizione            | Data pubblicazione : 22/02/2018            |            |                    |                      |                                  |
|                                        | Data scadenza : 23/02/2018 entro le 11:00  |            |                    |                      |                                  |
|                                        | Procedura telematica : SI                  |            |                    |                      |                                  |
| Mercato Elettronico                    | Riferimento procedura : PG0000631          |            |                    |                      |                                  |
|                                        | Stato : Conclusa - Emesso contratto/ordine | >          |                    |                      |                                  |
| ntroduzione                            |                                            |            |                    |                      | Visualizza scheda 📑              |
|                                        |                                            |            |                    |                      |                                  |

Cliccare su "Visualizza scheda" della RdO il cui stato è: "Conclusa – Emesso contratto/ordine"

| Mattps://unigarewe 𝒫 ▾  ♂                                                 | ontale gare d'appalto ×                                               | <u>↑</u> ★         |
|---------------------------------------------------------------------------|-----------------------------------------------------------------------|--------------------|
| odifica <u>V</u> isualizza P <u>r</u> eferiti Strum <u>e</u> nti <u>?</u> | Stato : Conclusa - Emesso contratto/orgine                            |                    |
| struzioni                                                                 | l offi                                                                |                    |
| andi e avvisi d'iscrizione                                                |                                                                       |                    |
| lenco Iscritti                                                            | Espletamento della gara                                               |                    |
|                                                                           | Visualizza le fasi di gara                                            |                    |
| lercato Elettronico                                                       | Comunicazioni dell'amministrazione                                    |                    |
| oduzione                                                                  |                                                                       |                    |
| umenti                                                                    |                                                                       |                    |
| 2                                                                         | Comunicazioni riservate al concorrente                                |                    |
| uzioni                                                                    | 2 comunicazioni ricevute (2 da leggere)<br>0 comunicazioni archiviate |                    |
| di e avvisi d'iscrizione                                                  | 0 comunicazioni inviate                                               |                    |
|                                                                           |                                                                       |                    |
|                                                                           | Riepilogo offerta                                                     |                    |
|                                                                           |                                                                       | Torna alla ricerca |
|                                                                           |                                                                       |                    |

Il documento d'ordine viene riportato all'interno della RdO in comunicazioni riservate al concorrente. Tale documento può essere generato dal Sistema avente come intestazione "Mercato Elettronico dell'Università degli Studi di Padova", o in alternativa generato dall'applicativo della contabilità (fac-simile sotto riportato).

| qui: Home » Gare telematiche                                                                                                    | » Procedure in aggiudicazione                                                                                                    | o concluse                                                                                                    |                                                                                                    |
|----------------------------------------------------------------------------------------------------|----------------------------------------------------------------------------------------------------|----------------------------------------------------------------------------------------------------|----------------------------------------------------------------------------------------------------|
| rea riservata                                                                                                    |                                                                                                    |                                                                                                    |                                                                                                    |
| unuda (a Maria Danai ari)                                                                                                    | Lista comunicazioni                                                                                                    | iricevute                                                                                                    |                                                                                                    |
| venuto/a <i>Mario Rossi sri</i> !<br>a personale   Esci                                                                                              | annin                                                                                                    |                                                                                                    |                                                                                                    |
| nformazioni tecniche                                                                                                    | Elenco delle comunic<br>comunicazione di inte                                                                                                    | azioni ricevute dall'Amministrazione. Per consultare i dettagli di una<br>eresse.                                                                                                    | comunicazione selezionare l'oggetto della                                                                                                    |
| .A.Q.                                                                                                    |                                                                                                    | La ricerca ha restituito 2 risultati.                                                                                                    |                                                                                                    |
| ccessibilità                                                                                                    | Oggetto                                                                                                    | Ricevuto il                                                                                                    | Stato                                                                                                    |
| Assistenza tecnica                                                                                                    | Trasmissione ordine                                                                                                    | 23/02/2018 12:26:30                                                                                                    | Da Leggere                                                                                                    |
| lews                                                                                                    | Richiesta di Offerta                                                                                                    | 22/02/2018 18:10:30                                                                                                    | Da Leggere                                                                                                    |
| AQ                                                                                                    |                                                                                                    |                                                                                                    | ۹ <sub>1</sub> ۱<br>ا <u>ب</u>                                                                                                    |
| AQ<br>Thttps://unigarewe P - @ C T Pe<br>difica Youelizza Prefenti Strumgnti 2<br>Irea riservata<br>venuto/a Mario Rossi srl !<br>a personale   Esci | ortale gare d'appaito ×<br>Dettaglio comunicaz                                                                                                    | zione ricevuta                                                                                                    | ₹1<br>                                                                                                    |
| AQ                                                                                                    | ortale gare d'appalto ×<br>Dettaglio comunicaz<br>Di seguito vengono p<br>La funzione RISPON<br>presentare la propria<br>presentazione di off                                                                                            | zione ricevuta<br>presentati i dati della comunicazione ricevuta con gli eventuali docum<br>Di all'interno di una comunicazione non può essere utilizzata per pre<br>offerta è necessario utilizzare le funzioni appositamente previste co<br>ferta a RdO"                                                                                                    | enti allegati.<br>esentare offerta economica ad una RdO. Per<br>si come illustrato nella "Guida operativa per la                                                                                                    |
| AQ                                                                                                    | Dettaglio comunicaz<br>Di seguito vengono p<br>La funzione RISPON<br>presentare la propria<br>presentazione di off                                                                                                    | zione ricevuta<br>resentati i dati della comunicazione ricevuta con gli eventuali docur<br>Di all'interno di una comunicazione non può essere utilizzata per pre<br>offerta è necessario utilizzare le funzioni appositamente previste co<br>ferta a RdO''                                                                                                    | *,1                                                                                                    |
| AQ                                                                                                    | Dettaglio comunicaz<br>Dettaglio comunicaz<br>Di seguito vengono p<br>La funzione RISPON<br>presentare la propria<br>presentazione di off                                                                                                | zione ricevuta presentati i dati della comunicazione ricevuta con gli eventuali docum Di all'interno di una comunicazione non può essere utilizzata per pre offerta è necessario utilizzare le funzioni appositamente previste co ferta a RdO" Trasmissione ordine                                                                                                    | enti allegati.<br>esentare offerta economica ad una RdO. Per<br>si come illustrato nella "Guida operativa per la                                                                                                    |
| AQ                                                                                                    | ortale gare d'appalto       ×         Dettaglio comunicaz         Di seguito vengono p         La funzione RISPON<br>presentare la propria<br>presentazione di off         Dettaglio         Oggetto :         Testo :                   | zione ricevuta presentati i dati della comunicazione ricevuta con gli eventuali docum Di all'interno di una comunicazione non può essere utilizzata per pre offerta è necessario utilizzare le funzioni appositamente previste co ferta a RdO" Trasmissione ordine Trasmissione ordine Con la presente si trasmette in allegato il Documento di stip #G1NGARACO#. Per rispondere utilizzare le funzioni previ presente mal in quanto e' generata da un sistema automati presente mal in quanto e' generata da un sistema automati | Image: State of the state of the state |
| AQ                                                                                                    | Dettaglio comunicaz<br>Dettaglio comunicaz<br>Di seguito vengono p<br>La funzione RISPON<br>presentare la propria<br>presentazione di off<br>Oggetto :<br>Testo :<br>Data invio:                                                         | zione ricevuta  resentati i dati della comunicazione ricevuta con gli eventuali docum Di all'interno di una comunicazione non può essere utilizzata per pre offerta è necessario utilizzare le funzioni appositamente previste co ferta a RdO"  Trasmissione ordine  Con la presente si trasmette in allegato il Documento di stip #G1NGARACO#. Per rispondere utilizzare le funzioni previs presente mall in quanto e' generata da un sistema automati 23/02/2018 12:26:30                                                       | enti allegati. assentare offerta economica ad una RdO. Per si come illustrato nella "Guida operativa per la ula dell'ordine n. del relativo alla richiesta di offerta te a Portale. Si prega di non rispondere alla co. Cordiali saluti.                                                                                                    |
| AQ                                                                                                    | Dettaglio comunicaz         Di seguito vengono p         La funzione RISPON presentare la propria presentazione di off         Dettaglio         Oggetto :         Testo :         Data Invio:         Data Invio:         Data lettura: | zione ricevuta  resentati i dati della comunicazione ricevuta con gli eventuali docum Di all'interno di una comunicazione non può essere utilizzata per pre offerta e necessario utilizzare le funzioni appositamente previste co ferta a RdO"  Trasmissione ordine  Con la presente si trasmette in allegato il Documento di stip #G1NGARACO# Per rispondere utilizzare le funzioni previs presente mail in quanto e' generata da un sistema automati 23/02/2018 12:26:30 23/02/2018 12:40:15                                    | enti allegati. esentare offerta economica ad una RdO. Per si come illustrato nella "Guida operativa per la ula dell'ordine n del relativo alla richiesta di offerta tse a Portale. Si prega di non rispondere alla co. Cordiali saluti.                                                                                                    |
| AQ                                                                                                    | Dettaglio comunicaz<br>Dettaglio comunicaz<br>Di seguito vengono p<br>La funzione RISPON<br>presentare la propria<br>presentazione di off<br>Oggetto :<br>Testo :<br>Data invio:<br>Data lettura:<br>Allegati :                          | zione ricevuta  resentati i dati della comunicazione ricevuta con gli eventuali docum Di all'interno di una comunicazione non può essere utilizzata per pre offerta è necessario utilizzare le funzioni appositamente previste co ferta a RdO"  Trasmissione ordine  Con la presente si trasmette in allegato il Documento di stip #G1NGARACO# Per rispondere utilizzare le funzioni previs presente mail in quanto e' generata da un sistema automati 23/02/2018 12:26:30 23/02/2018 12:40:15  Con una comunicazione d'ordine    | #1         Image: State offerta economica ad una RdO. Per si come illustrato nella "Guida operativa per la si come illustrato nella "Guida operativa per la si come illustrato nella "Guida operativa per la co. Cordiali saluti.                                                                                                    |

| <text><text><form><form></form></form></text></text>                                                                                                    | DATA SCADENZA<br>CONTO                                                             |
|----------------------------------------------------------------------------------------------------|------------------------------------------------------------------------------------|
| <form></form>                                                                                                    | DATA SCADENZA<br>CONTO                                                             |
|                                                                                                    | DATA SCADENZA<br>CONTO                                                             |
|                                                                                                    | DATA SCADENZA                                                                      |
|                                                                                                    | CONTO                                                                              |
|                                                                                                    | CONTO                                                                              |
|                                                                                                    |                                                                                    |
|                                                                                                    | _                                                                                  |
|                                                                                                    | TOT                                                                                |
|                                                                                                    |                                                                                    |
|                                                                                                    |                                                                                    |
|                                                                                                    |                                                                                    |
|                                                                                                    |                                                                                    |
|                                                                                                    |                                                                                    |
|                                                                                                    | MMONTARE IVA &                                                                     |
|                                                                                                    |                                                                                    |
|                                                                                                    |                                                                                    |
|                                                                                                    |                                                                                    |
|                                                                                                    |                                                                                    |
|                                                                                                    |                                                                                    |
| CALIBALE ACCURSTO         APPENANCINO ORIETTO TRAMITE MELVANFOAMEPA.           Designation on prevent reads prevents reads prevents reads agent at prevents reads agent at prevents advances at the read at prevents advances at a read or at the read or at the read or a                                                           |                                                                                    |
| Example       Calification         CALUEALE ACCURSTO                                                                                                    |                                                                                    |
| Name     Display       CALIBLE ACCURSTO     AFFCAMENTO DURETTO TRANTE MELVAPOAREPA       Der quarts not prevista vella preventa lettera fordina, la fondua suppre all'activato soggetta all'assovanza della vigita fordina della prevista vella della prevista vella vella della prevista vella della prevista della della prevista vella della prevista della della prevista della della prevista della della prevista della della prevista della della prevista della della prevista della della prevista della della prevista della della prevista della della de                                                                                |                                                                                    |
| CAUSALLE ACCURSTO                                                                                                    |                                                                                    |
| CALIBRALE ACCURSTO         APPENAMENTO DIRETTO TRAMITE MELANPIDAMEPA      Provide rate on previous had a prevente had a prevente had a previous had a prevente had a prevente had prevente had a prevente had prevente had a prevente had prevent      |                                                                                    |
| Pro casato no prevente vedar prevente vedar prevent |                                                                                    |
| Il Responsabile                                                                                                    | le fomiture<br>di fiscali<br>te, il Codice<br>il D.Lgs. 30 giugno<br>prinesse alla |
|                                                                                                    |                                                                                    |
|                                                                                                    |                                                                                    |
|                                                                                                    |                                                                                    |
|                                                                                                    |                                                                                    |

Nella sezione Ordini – I tuoi ordini sono visualizzabili gli ordini diretti di acquisto.

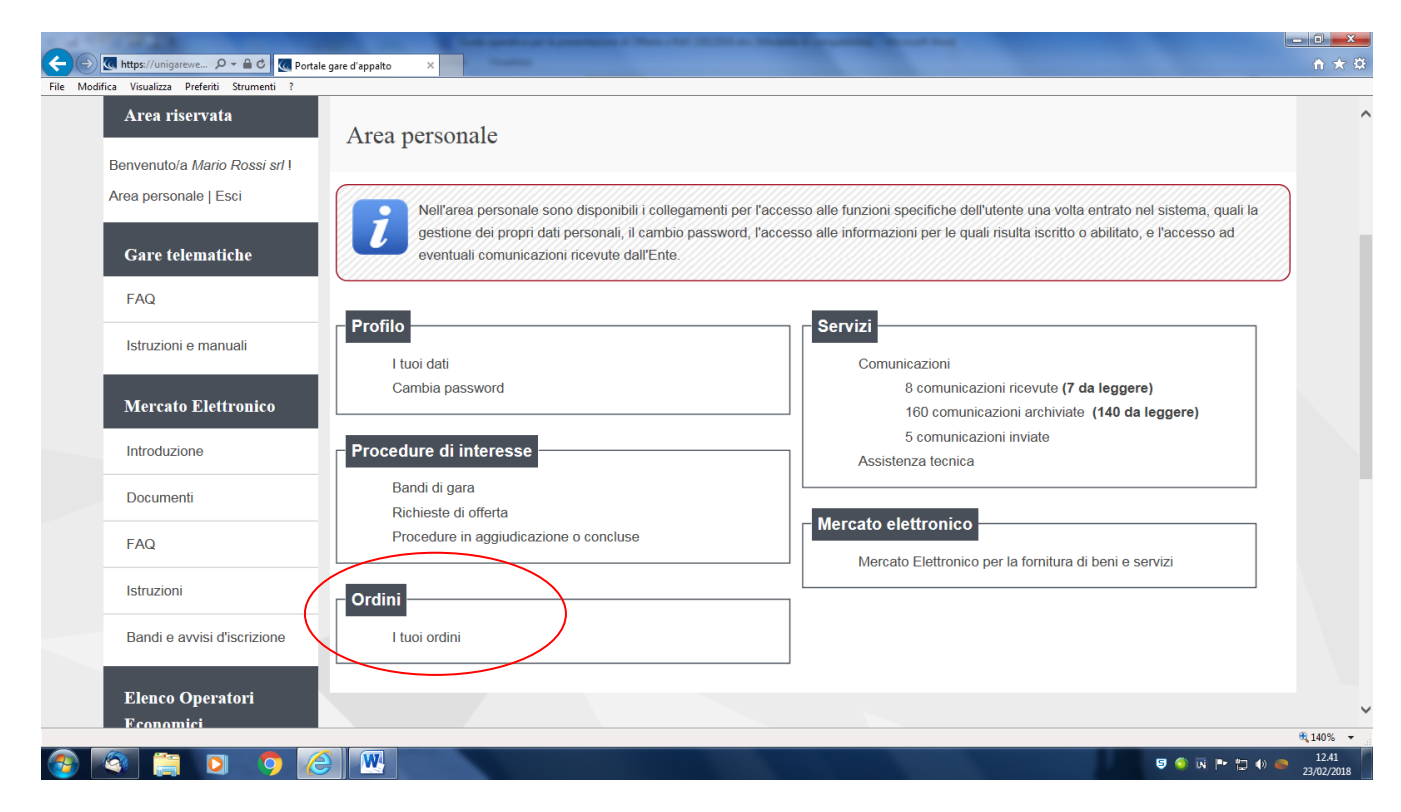

#### 5. Richiesta di chiarimenti inerenti la RdO

Qualora l'operatore economico abbia necessità di porre dei quesiti alla Stazione Appaltante inerenti la procedura di affidamento, dovrà effettuarlo utilizzando le funzionalità di comunicazione messe a disposizione dal Portale Appalti e di seguito descritte. Le richieste di chiarimenti o quesiti devono essere posti entro i termini fissati dalla procedura di gara.

1. Accedere all'Area riservata del Portale Appalti.

#### 2. Individuare la procedura di affidamento di interesse:

da "Area personale", cliccare su "Richieste di offerta", scorrere la pagina fino ad individuare la procedura di interesse, quindi "Visualizza scheda".

3. Scorrere la pagina di dettaglio della procedura verso il basso; in fondo alla pagina è presente la sezione "Comunicazioni riservate al concorrente" di seguito illustrata; cliccare quindi su "Invia una nuova comunicazione"

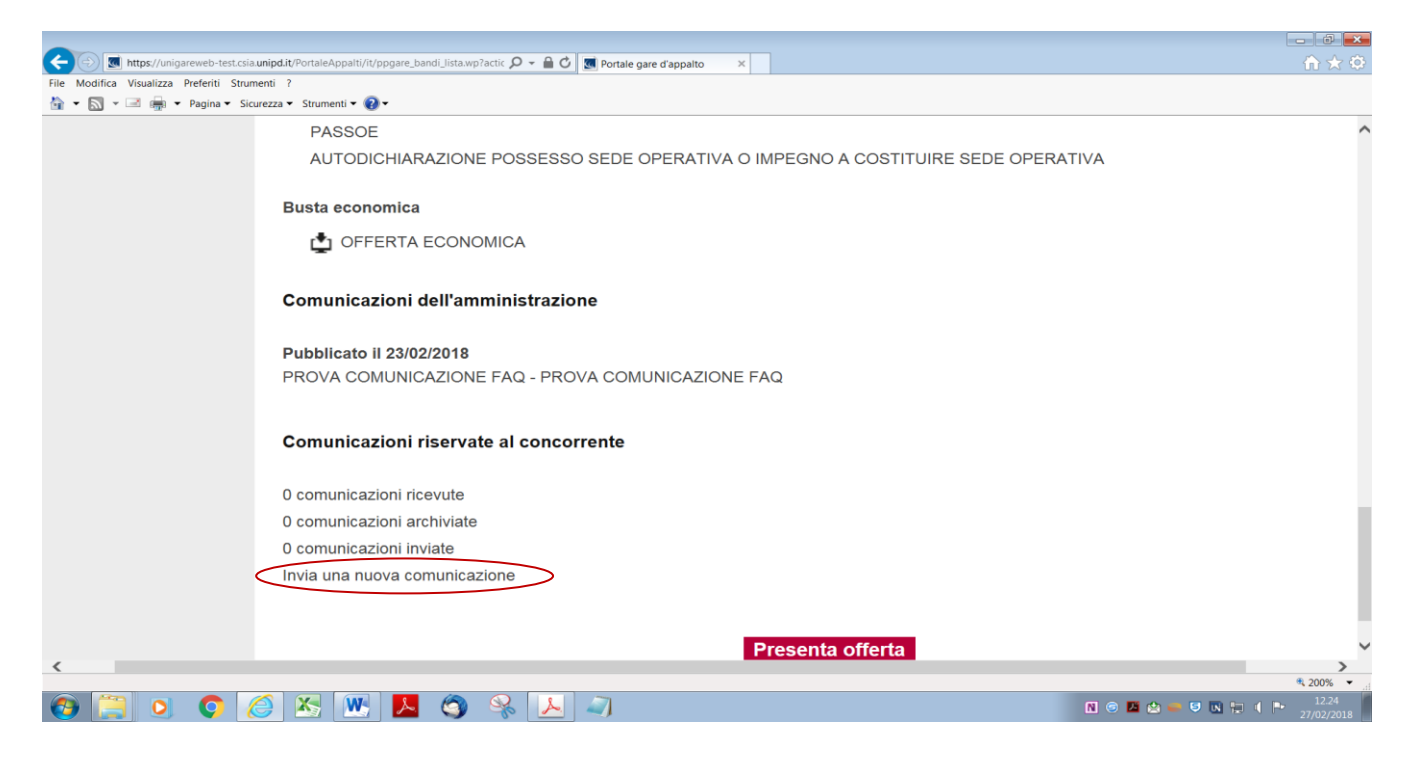

Inserire l'oggetto ed il testo della richiesta, cliccando su "Avanti" si giunge alla scheda "Allegati" che consente di **allegare al messaggio uno o più file**, indicando per ciascuno una descrizione.

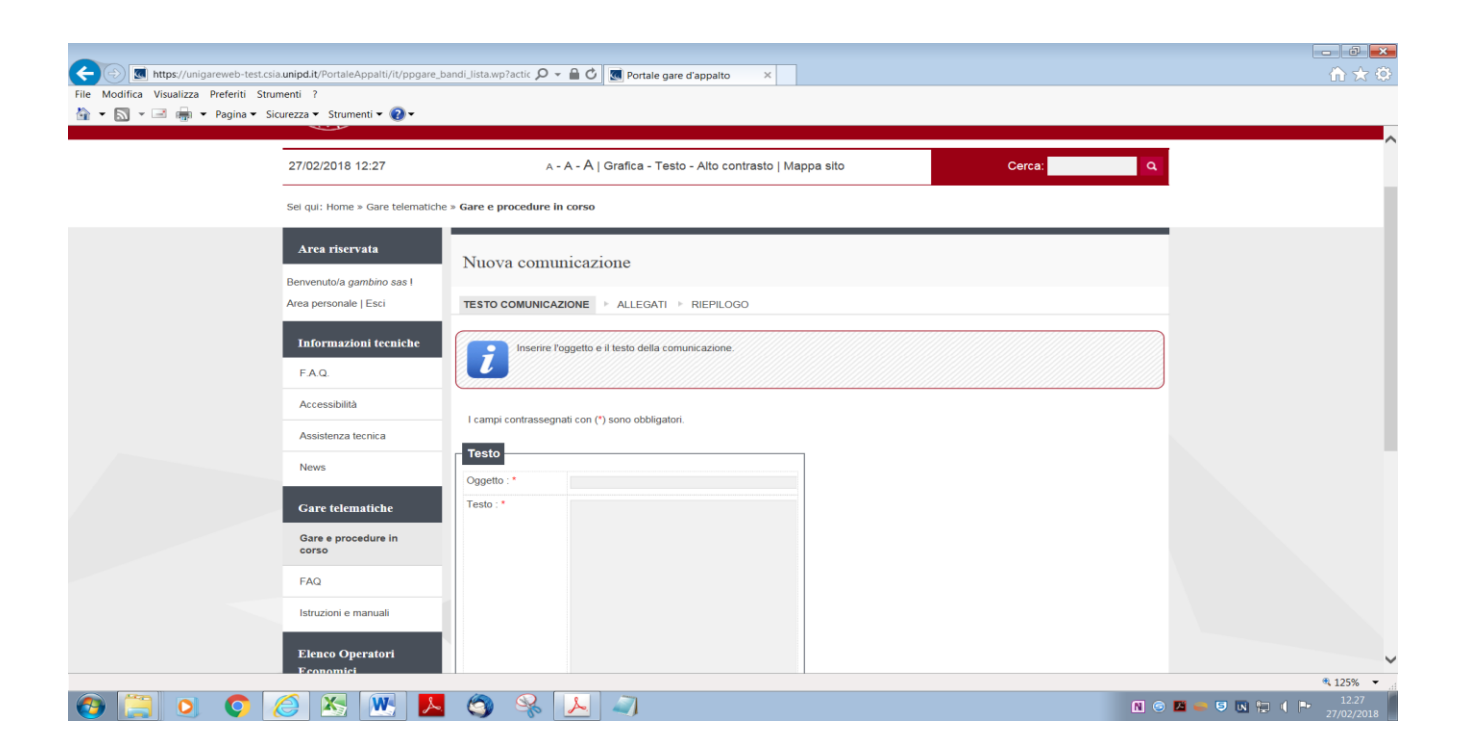

Procedendo con "Avanti" si giunge alla scheda "Riepilogo" che consente di controllare nuovamente il testo del messaggio e gli allegati inseriti prima di procedere con l'invio alla Stazione Appaltante; completare quindi cliccando su "**Invia comunicazione**".

Il processo si conclude con la notifica dell'avvenuto invio della comunicazione. La notifica di trasmissione viene inviata anche all'operatore economico tramite mail/PEC.

|                                                   | talsånnstill/if/nonsars handi litta wo7artis 🖸 🗴 🖨 🖒 🔟 Bortsle over d'annatio                                                                                                    |                     |
|---------------------------------------------------|----------------------------------------------------------------------------------------------------|---------------------|
| File Modifica Visualizza Preferiti Strumenti ?    | aneruppani/ntppgare_contra_intra-intra >> + = O Trutate gare o apparto >>                                                                                                    |                     |
| 🔄 🔹 🔝 👻 🖃 🗰 👻 Pagina 👻 Sicurezza 👻 Stru           | rumenti 🗝 🕜 🕶                                                                                                    |                     |
|                                                   | Università<br>decli Studi<br>di Padova                                                                                                    |                     |
| 27/02/201                                         | 18 12:32 A - A - A   Grafica - Testo - Alto contrasto   Mappa sito Cerca.                                                                                                    | ٩                   |
| Sel qui: Hor                                      | me » Gare telematiche » Gare e procedure in corso                                                                                                    |                     |
| Arca ris<br>Benvenuto/a<br>Area person<br>Informa | servata     Invio nuova comunicazione       /a gambino sas i<br>nale   Esci     Rchiesta effettuata con successo.       azioni tecniche     La sua richiesta è stata inviata il 27/02/2018 12:32:02.       Torna allo step precedente |                     |
| F A Q.<br>Accessibi                               | bina                                                                                                    |                     |
| Assistenz                                         | za tecnica                                                                                                    |                     |
| Gare tel                                          | elematiche                                                                                                    |                     |
| Gare e pr<br>corso                                | procedure in                                                                                                    |                     |
| FAQ                                               |                                                                                                    | ×                   |
|                                                   |                                                                                                    | N © 🗵 🥌 🤤 🖪 🐂 🌗 🌬 🚺 |

E' inoltre possibile visualizzare le comunicazioni ricevute (lette o non lette), visualizzare le comunicazioni già inviate alla Stazione Appaltante e inviarne di nuove. È presente inoltre la lista delle comunicazioni archiviate (la piattaforma telematica sposta le comunicazioni da ricevute ad archiviate automaticamente dopo un periodo predefinito).

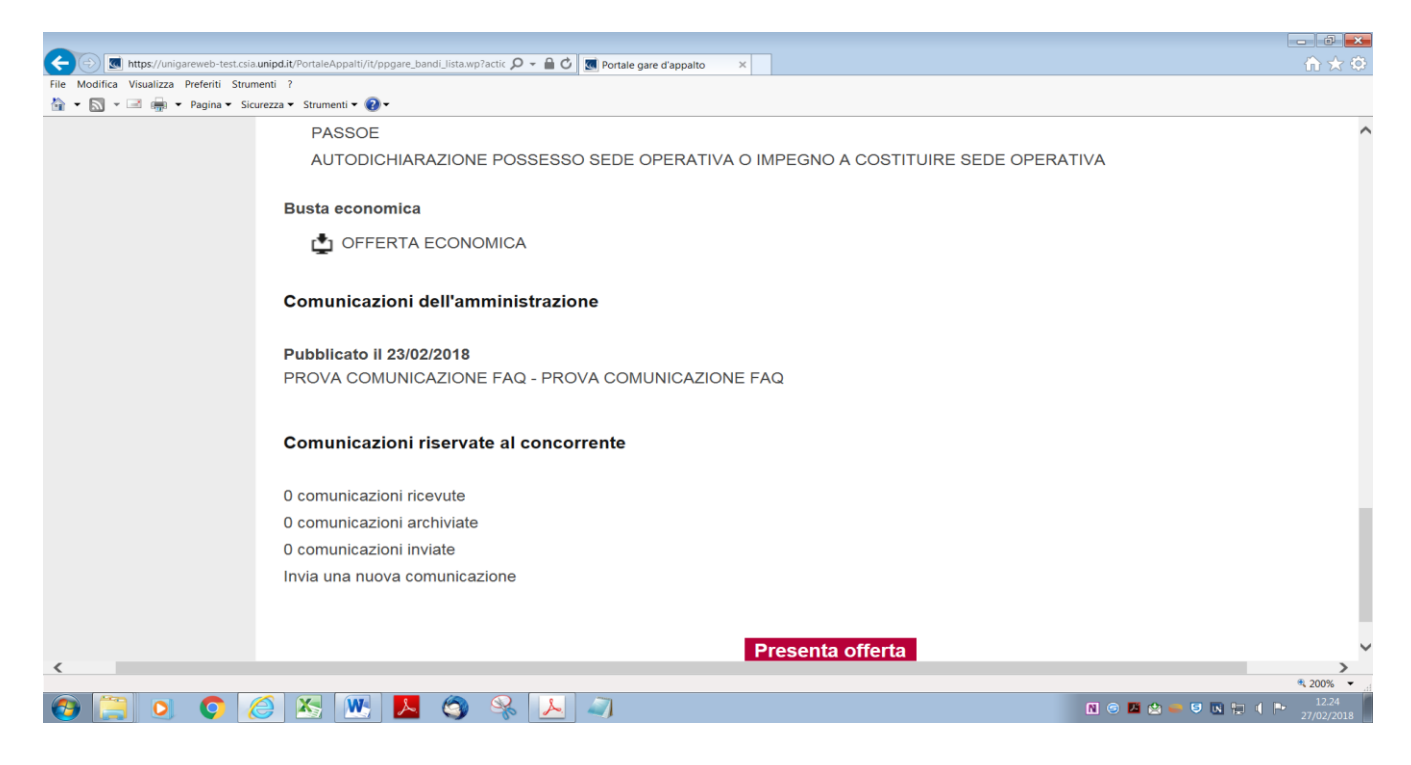